# modalisa

Création, analyse de questionnaires et d'entretiens pour Windows 2008, 7, 8 et MacOs 10

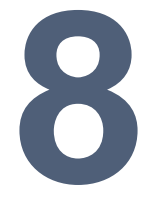

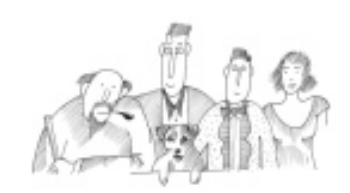

Analyses multivariées

Procédures de réalisation d'Analyses Factorielles de Correspondances, d'Analyses en Composante Principale, de typologies, de Profils de Modalités et de Variables...

Informations complémentaires : www.modalisa.com - modalisa@kynos.info

| La statistique multivariée                                                                        | 4                           |
|---------------------------------------------------------------------------------------------------|-----------------------------|
| Ecart à l'indépendance                                                                            | 4                           |
| Exemple                                                                                           |                             |
| Test du Khi²                                                                                      | 4                           |
| Pourcentage de l'Écart Maximum (P.E.M.)                                                           | 5                           |
| Inventaire de variables discriminantes                                                            | 6                           |
| Analyse factorielle des correspondances (A.F.C.)                                                  | 6                           |
| Typologies ou classifications automatiques                                                        | 6                           |
| Profils de modalités                                                                              | 7                           |
| Création d'un profil de modalité                                                                  | 7                           |
| Définition des options du plan de création de profil                                              | 7                           |
| Lire un fichier de profil de modalités déjà créé                                                  | 8                           |
| Plan de profils de modalités                                                                      | 8                           |
| Profil de variables                                                                               |                             |
| Principe et fonction                                                                              | 8                           |
| Interprétation des résultats                                                                      | 9                           |
| Précaution                                                                                        | 9                           |
| Options de calcul                                                                                 | 9                           |
| Présentation à l'écran des variables discriminantes                                               | 9                           |
| Tris sur toutes les rubriques de calcul                                                           | 10                          |
| Création de groupe de questions                                                                   |                             |
| Profil de modalités pour la question PCS obtenu à partir de la liste des variables discriminantes | s10                         |
| Création d'un groupe de questions sur l'ensemble des questions du profil ou un groupe ch          | noisi10                     |
| Lecture de la première ligne                                                                      | 10                          |
| Par variable                                                                                      | 10                          |
| Analyse factorielle (ACP) sur la liste des liens par paires                                       | 11                          |
| Exemple de carte d'analyse factorielle                                                            | 11                          |
| Plan de variables discriminantes                                                                  | 11                          |
| Analyse Factorielle des Correspondances (A.F.C.)                                                  | 12                          |
| Principe                                                                                          | 12                          |
| Création                                                                                          | 12                          |
| Affichage des liens entre modalités et seuils pour les contributions                              | 14                          |
| Affichage des valeurs des contributions                                                           | 15                          |
| Marquer les modalités d'une question                                                              | 15                          |
| Variables supplémentaires ou illustratives                                                        | 15                          |
| Impression de l'AFC                                                                               | 15                          |
| A.F.C à partir d'un tableau de nombres à importer                                                 | Erreur ! Signet non défini. |
| Afficher les résultats d'un plan d'AFC déjà exécuté (extension AFC®)                              | Erreur ! Signet non défini. |
| Plan d'A.F.C                                                                                      | 15                          |
| Présentation des questions numériques en classes                                                  | Erreur ! Signet non défini. |
| Stats n Var / n Sous-pop                                                                          | Erreur ! Signet non défini. |
| Tableau de moyennes pour plusieurs variables                                                      | Erreur ! Signet non défini. |
| Tableau de moyennes pour plusieurs sous-populations et plusieurs variables                        | Erreur ! Signet non défini. |
| Analyse en Composantes Principales (A.C.P.)                                                       | 16                          |

| Principe                                                               | Erreur ! Signet non défini. |
|------------------------------------------------------------------------|-----------------------------|
| Création                                                               | 16                          |
| Création d'une nouvelle ACP à partir de variables de l'enquête         | 16                          |
| Modification                                                           | Erreur ! Signet non défini. |
| A partir d'un tableau de nombre à importer                             | Erreur ! Signet non défini. |
| A partir d'une matrice de corrélation                                  | 17                          |
| Afficher les résultats d'un plan d'ACP déjà exécuté (extension.Mo2.®). | 17                          |
| Plan d'A.C.P.                                                          | 17                          |
| Plan de typologies                                                     |                             |

#### La statistique multivariée

Le tri croisé est un des outils statistiques fondamentaux lorsqu'on recherche les liens entre variables qualitatives et à construire des typologies/segmentations.

Quand le nombre de variables est élevé, les méthodes d'analyse multivariée sont utiles, par exemple la construction de profils de modalités ou l'analyse factorielle des correspondances. Ces techniques de calcul s'articulent toutes autour d'un calcul complémentaire au tri croisé, celui de l'écart à l'indépendance.

#### Ecart à l'indépendance

L'écart à l'indépendance représente la différence entre l'effectif observé et l'effectif théorique.

Dans un tableau de contingence, les effectifs observés sont les effectifs de chaque case au croisement de deux modalités. L'effectif théorique de chaque case est calculé de la manière suivante :

(Total ligne \* total colonne) / Effectif total.

En d'autres termes, on considère que chaque case du tableau représente la même proportion que le total de sa ligne et de sa colonne par rapport à l'ensemble des effectifs.

Ce résultat n'a pas d'intérêt en lui-même, mais relativement aux effectifs réellement observés. C'est cette relation qui est calculée dans l'écart à l'indépendance.

#### Exemple

(adapté de Philippe Cibois)

Effectif

| observé         |            | Orienta                  | ition                          |        |
|-----------------|------------|--------------------------|--------------------------------|--------|
| Série<br>du bac | Université | Classes<br>Préparatoires | Orientation<br>Professionnelle | Total  |
| Α               | 30860      | 2938                     | 16638                          | 50436  |
| BDD'            | 40926      | 2573                     | 24157                          | 67656  |
| С               | 14914      | 11447                    | 4035                           | 30396  |
| Technique       | 7822       | 97                       | 42885                          | 50804  |
| Total           | 94522      | 17055                    | 87715                          | 199292 |
|                 |            |                          |                                |        |

Effectif

| théorique       |            | Orientation              |                                |        |
|-----------------|------------|--------------------------|--------------------------------|--------|
| Série<br>du bac | Université | Classes<br>Préparatoires | Orientation<br>professionnelle | Total  |
| Α               | 23921,2    | 4316,2                   | 22198,6                        | 50436  |
| BDD'            | 32088,5    | 5789,9                   | 29777,6                        | 67656  |
| С               | 14416,5    | 2601,2                   | 13378,3                        | 30396  |
| Technique       | 24095,8    | 4347,7                   | 22360,5                        | 50804  |
| Total           | 94522      | 17055                    | 87715                          | 199292 |

| Ecart à<br>l'indépendance |            | Orientation              |                                |
|---------------------------|------------|--------------------------|--------------------------------|
| Série<br>du bac           | Université | Classes<br>Préparatoires | Orientation<br>professionnelle |
| Α                         | 6938,8     | -1378,2                  | -5560,6                        |
| BDD'                      | 8837,5     | -3216,9                  | -5620,6                        |
| С                         | 497,5      | 8845,8                   | -9343,3                        |
| Technique                 | -16273,8   | -4250,7                  | 20524,5                        |

| nar | case |
|-----|------|

| par case        |            |                          |                                |         |
|-----------------|------------|--------------------------|--------------------------------|---------|
| Série<br>du bac | Université | Classes<br>Préparatoires | Orientation<br>professionnelle | Total   |
| Α               | 2012,7     | 440,1                    | 1392,9                         | 3845,6  |
| BDD'            | 2433,9     | 1787,3                   | 1060,9                         | 5282,1  |
| С               | 17,2       | 30081,1                  | 6525,3                         | 36623,5 |
| Technique       | 10991      | 4155,9                   | 18839,2                        | 33986   |
| Total           | 15454,8    | 36464,3                  | 27818,3                        | 79737,3 |

Dans cet exemple, 30 860 élèves ayant passé le Baccalauréat de la série A vont à l'Université.

L'effectif théorique correspondant se calcule ainsi : (94522 \* 50436) / 199292 = 23921,2.

L'écart à l'indépendance se calcule ainsi : 30860 - 23921,2 = 6938,8.

Autrement dit, si l'effectif constaté de la case correspondait à la fois à la proportion des élèves de la série A dans l'ensemble de la population, et à la proportion de ceux qui vont à l'Université, a**lors** cet effectif serait de 23 921,2 élèves.

Mais l'effectif réellement observé dans la population est nettement plus élevé (30860 élèves), et les écarts pour les autres orientations que prennent les élèves de la série A sont négatifs (-1378,2 et -5560,6), on peut en déduire que le Baccalauréat de série A conduit plus souvent à l'Université qu'en classes préparatoires ou en orientation professionnelle.

La somme des écarts à l'indépendance d'un tableau est toujours égale à 0.

Une des difficultés consiste à déterminer un seuil minimal à partir duquel un écart à l'indépendance est significatif. Ceci dépend du nombre d'individus dans l'échantillon, mais il n'y a pas de règle absolue. Aucun manuel sérieux n'en propose d'ailleurs.

Le chiffre 5 peut être un repère. Si l'effectif réel, l'effectif théorique et l'écart à l'indépendance sont respectivement inférieurs à 5, il est risqué d'affirmer que le résultat ne relève pas du hasard.

Malgré cette relative indétermination dans les règles d'analyses, un résultat complémentaire peut apporter une aide, le Khi<sup>2</sup> par case.

#### Test du Khi<sup>2</sup>

Le Khi<sup>2</sup> par case pondère l'écart à l'indépendance. Il ne faut pas le confondre avec le test du Khi2 global sur l'ensemble d'un tableau de tri croisé. Chaque écart est rapporté à ses marges (ligne et colonne). Ce calcul est nécessaire lorsqu'on veut comparer deux modalités d'une variable quant à leur force respective d'attraction avec une autre variable.

Dans notre exemple, l'écart de la série A à l'Université est assez proche de celui qui lie la série C et les classes préparatoires. Comparée à la différence entre l'écart minimum (-162173) et l'écart maximum (20524), une différence de 2000 est relativement faible.

Sur la base de ces valeurs absolues, il est tentant de conclure que le lien Série C-Classes préparatoires est équivalent au lien Série A-Université. Or le calcul du Khi<sup>2</sup> par case montre que ce lien est considérablement plus élevé : 2012 / 30081 versus 6938 / 8845.

La somme des Khi2 calculés pour chaque case mesure le Khi2 global d'un tableau. Associé au degré de liberté et au niveau de signification, le Khi2 global permet le test du Khi2 sur un tableau de contingence.

Ce test est un des moyens de savoir si l'on peut extrapoler un résultat sur la population dont est issu un échantillon. La question est la suivante : peut-on affirmer avec un degré de certitude donné que deux variables croisées ne sont pas indépendantes ?

Exemple d'hypothèse : « il y a 99% de chances ou plus que les variables « état civil » et « nombre d'enfants » ne soient pas indépendantes ». Pour évaluer le test, on se sert de la table suivante, qui figure dans les manuels de statistiques.

F(u) : probabilité de trouver une valeur inférieure à u (probabilité cumulée), égale à la surface hachurée  $u_i = \frac{x_i - \hat{x}}{\sigma}$ L'emploi de cette table exige par conséquent la standardisation préalable de la valeur de X dont on veut connaître la probabilité cumulée; *u* se lit dans la première colonne pour sa partie entière et sa première décimale, la deuxième décimale se trouvant dans la première liene. 0,02 0,03 0,04 0.05 0,06 0,07 0,08 0.09 0,00 0,01 U 0,531 9 0,571 4 0,610 3 0,648 0 0,684 4 0,719 0 0,751 7 0,782 3 0,810 6 0,836 5 0,516 0 0,555 7 0,594 8 0,633 1 0,670 0 0,705 4 0,738 9 0,770 4 0,799 5 0,826 4 0,508 0 0,547 8 0,587 1 0,625 5 0,662 8 0,698 5 0,732 4 0,764 2 0,793 9 0,821 2 0,512 0 0,551 7 0,591 0 0,629 3 0,666 4 0,701 9 0,735 7 0,767 3 0,796 7 0,823 8 0,519 9 0,559 6 0,598 7 0,636 8 0,673 6 0,708 8 0,742 2 0,773 4 0,802 3 0,828 9 0,523 9 0,563 6 0,602 6 0,640 6 0,677 2 0,712 3 0,745 4 0,776 4 0,527 9 0,567 5 0,606 4 0,644 3 0,680 8 0,715 7 0,748 6 0,779 4 0,807 8 0,834 0 0,535 9 0,575 3 0,614 1 0,651 7 0,687 9 0,722 4 0,754 9 0,755 2 0,504 0 0,543 8 0,583 2 0,621 7 0,659 1 0,695 0 0,729 0 0,761 1 0,791 0 0,818 6 0,500 0 0,539 8 0,0 0,1 0,2 0,3 0,4 0,5 0,6 0,7 0,8 0,9 0,579 3 0,617 9 0,655 4 0,691 5 0,725 7 0,758 0 0,788 1 0,815 9 0,776 4 0,805 1 0,831 5 0,813 0,828 9 0,853 1 0,874 9 0,994 4 0,911 5 0,926 5 0,939 4 0,950 5 0,959 9 0,967 8 0,974 4 0,815 9 0,841 3 0,864 3 0,884 9 0,903 2 0,919 2 0,933 2 0,945 2 0,955 4 0,964 1 0,971 3 0,818 6 0,843 8 0,866 5 0,886 9 0,920 7 0,934 5 0,946 3 0,956 4 0,964 9 0,971 9 0,821 2 0,846 1 0,868 6 0,888 8 0,906 6 0,922 2 0,935 7 0,947 4 0,957 3 0,965 6 0,972 6 0,823 8 0,848 5 0,870 8 0,908 2 0,923 6 0,937 0 0,948 4 0,958 2 0,966 4 0,973 2 0,826 4 0,850 8 0,872 9 0,909 9 0,925 1 0,908 2 0,949 5 0,959 1 0,967 1 0,973 8 0,855 4 0,877 0 0,896 2 0,913 1 0,927 9 0,940 6 0,951 5 0,960 8 0,968 6 0,975 0 0,834 0 0,857 7 0,879 0 0,914 7 0,929 2 0,941 8 0,952 5 0,961 6 0,969 3 0,975 6 0,836 3 0,859 9 0,881 0 0,990 7 0,916 2 0,930 6 0,942 9 0,953 5 0,962 5 0,969 9 0,976 1 0,862 0,883 0,901 0,917 0,931 0,944 0,954 0,953 0,970 0,970 1,0 1,1 1,2 1,3 1,4 1,5 1,6 1,7 1,8 1,9  $\begin{array}{cccccc} 0.971&3&0.971&9&0.972&6\\ 0.977&2&0.977&9&0.978&1\\ 0.982&1&0.982&6&0.988&0\\ 0.986&1&0.986&4&0.986&8\\ 0.988&3&0.986&4&0.986&8\\ 0.988&3&0.986&4&0.986&8\\ 0.988&3&0.986&4&0.986&8\\ 0.998&3&0.989&6&0.992&2\\ 0.991&8&0.992&0&0.992&2\\ 0.993&8&0.994&0&0.994&2\\ 0.995&3&0.996&5&0.996&5\\ 0.996&5&0.996&5&0.996&5\\ 0.996&5&0.996&5&0.996&2\\ 0.999&1&0.997&5&0.997&5\\ 0.998&1&0.998&2&0.998&2\\ \end{array}$ 0,973 2 0,978 8 0,983 4 0,987 1 0,990 1 0,992 5 0,994 3 0,995 7 0,996 8 0,997 7 0,998 3 0,973 8 0,979 3 0,983 8 0,987 5 0,990 4 0,992 7 0,994 5 0,995 9 0,996 9 0,997 7 0,998 4 0,974 4 0,979 8 0,984 2 0,987 8 0,990 6 0,992 9 0,994 6 0,996 0 0,997 0 0,997 8 0,998 4 0,980 3 0,984 9 0,988 1 0,990 9 0,993 1 0,994 8 0,996 1 0,997 1 0,997 5 0,998 9 0,980 8 0,985 0 0,988 4 0,991 1 0,993 2 0,994 9 0,996 2 0,997 2 0,997 9 0,998 5 2,0 2,1 2,2 2,3 2,4 2,5 2,6 2,7 2,8 2,9 0,981 2 0,985 4 0,988 7 0,991 3 0,993 4 0,995 1 0,996 3 0,997 3 0,998 0 0,998 6 0,981 0,985 0,989 0,991 0,993 0,995 0,996 0,997 Exemples de lecture 

L'hypothèse d'indépendance peut être rejetée si la somme des Khi<sup>2</sup> par case dépasse la valeur inscrite au croisement du degré de liberté ((nombre de lignes – 1) x (le nombre de colonnes -1)) et du seuil de probabilité choisi. Les tables donnent en général les valeurs pour 90%, 95% et 99%. Modalisa propose également ces 3 seuils.

Le test porte sur le rejet de l'hypothèse d'indépendance. Il ne mesure pas la force de l'attraction entre les variables. L'analyse précise du tableau croisé est nécessaire.

Les types de calcul mentionnés ci-dessus peuvent être effectués pour chaque tri croisé. L'analyse successive de chaque tri croisé est d'autant plus fastidieuse que le nombre de variables est élevé. De plus, le constat d'un lien entre deux variables n'exclut pas que ce lien dépende d'une troisième variable à détecter.

Plusieurs techniques peuvent aider à résoudre ce genre de problèmes sous Modalisa :

 Filtrer les tris croisés selon le résultat du test du Khi2. Ce test porte sur l'ensemble des attractions ou rejets entre modalités analysées dans un tableau de contingence. Cf.: les tris croisés à l'écran ou les plans de tris croisés

2) Faire établir par le programme le profil des modalités d'une question. Modalisa inventorie tous les tris croisés demandés et sélectionne les modalités croisées pour lesquelles l'écart et/ou le Khi2 par case sont au moins .gal au seuil choisi.

Le test global du Khi2 n'est pas effectué ici. Un écart entre deux modalités peut être retenu sans que le global soit élevé, et ceci d'autant plus que le nombre des modalités est élevé. Le profil de modalités permet de comparer entre elles les modalités d'une question. Pour une typologie prenant en compte simultanément un nombre élevé de variables, il est difficile de dégager des tendances globales dans le fouillis des listings d'écarts et de Khi2.

L'AFC peut aider à y mettre un peu d'ordre.

#### Pourcentage de l'Écart Maximum (P.E.M.)

Le P.E.M. local mesure le lien entre deux modalités. Le P.E.M. global généralise le calcul de ce lien pour deux questions fermées. A la différence des indices cités ci-dessus (écart à l'indépendance, Khi2 partiel) le P.E.M. local fait référence au lien le plus fort possible entre deux modalités.

Pour une case d'un tableau croisé, le calcul de la liaison maximum consiste à y mettre *"l'effectif le plus fort possible qui soit compatible avec les marges du tableau et à calculer l'écart à l'indépendance maximum qu'il y aurait dans ce cas. La force de la liaison sera simplement calculée en examinant le rapport entre l'écart à l'indépendance observé et l'écart maximum à l'indépendance calculé précédemment. Ce rapport .tant mis en pourcentages, on parlera donc de Pourcentage de l'Ecart Maximum ou P.E.M." Philippe Cibois, 1993, p.45.* 

En généralisant le P.E.M. local on obtient le P.E.M. global. Au lieu d'une case d'un tableau, c'est le tableau complet qui est pris en compte.

Pour le mode de calcul du P.E.M. global, voir Philippe Cibois, 1993, p.59-62.

Un des avantages principaux de ces indices tient à ce qu'ils sont peu sensibles à une augmentation des effectifs.

Dans Modalisa, ces deux indices sont disponibles pour les tris croisés, les profils de modalités et l'inventaire des variables discriminantes. Une présentation graphique des liens et de leur force relative peut lêtre affichée sur une carte d'analyse factorielle des correspondances - P.E.M. local - ainsi que sur le mapping résumant les liens entre variables - P.E.M. global -.

Le P.E.M. local permet de filtrer les tris croisés pertinents selon qu'ils possèdent au moins une case avec un P.E.M. local significatif. Cette possibilité de filtre des tris est active pour les tris croisés à l'écran et pour les plans de tris croisés. Pour qu'un P.E.M. local soit retenu il faut que l'effectif soit suffisant et que l'écart à l'indépendance soit significatif. Pour .évaluer si un lien est significatif, Modalisa effectue le test du khi2 sur un tableau 2x2 incluant l'effectif de la case en position 1/1 et le solde des effectifs dans les cases adjacentes. Le P.E.M. n'est pas retenu si la signification du test est inférieure à 90 %.

NB: Pour calculer la liaison maximum d'un tableau de contingences il faut qu'il y ait un ordre sur les lignes et sur les colonnes (Cf. Philippe Cibois, 1993, pp. 59-62).

Par défaut Modalisa considère qu'il n'existe pas d'ordre a priori sur les modalités. Le programme permute le tableau selon l'ordre du premier facteur d'une analyse factorielle. Si vous souhaitez éviter cette permutation et figer l'ordre des modalités de telle ou telle question, choisissez dans le Menu Classement, l'article Modifier Questions & Recodages, puis l'option 4.

#### Inventaire de variables discriminantes

L'analyse factorielle des correspondances est un outil puissant mais difficile à interpréter quand le nombre de questions et de modalités est très élevé.

De plus elle a tendance à mettre en valeur les écarts sur les modalités aux effectifs faibles. Le profil de modalité présente les résultats croisés à partir d'une seule question.

Entre les tris à plat, les tris croisés et les profils de modalités d'une part et les techniques plus sophistiqu.es des analyses factorielles d'autre part, il s'agit ici de faire émerger les questions à partir desquelles il y a le plus de chances de discriminer les individus étudiés en prenant en compte l'ensemble des attractions simultan.es entre questions et, si de telles questions existent dans l'enquête, de les sélectionner pour réaliser des cartes d'analyse factorielle pertinentes et lisibles.

Le programme permet de classer les questions/variables selon leur caractère discriminant par un inventaire systématique des écarts positifs à l'indépendance, du Khi2 partiel, du P.E.M. global et du test du Khi2 entre toutes les questions choisies.

Interprétation des résultats:

1) Plus la moyenne du P.E.M. global, la somme des écarts inventoriés, la somme des khi2 partiels ou le nombre de tests du khi2 significatifs pour une variable sont élevés, plus la variable a de chances d'être discriminante relativement au groupe des variables choisies pour l'analyse.

2) Le détail des liens variable par variable permet de détecter des groupes de variables qui pourraient être traités dans une analyse factorielle au niveau des modalités.

#### Analyse factorielle des correspondances (A.F.C.)

L'AFC a pour objectif une présentation graphique synthétique et optimale des proximités et distances entre les modalités, proximités et distances calculées systématiquement sur la base des Khi2 par case.

L'AFC est une des techniques d'analyse des donn.es. Elle s'est particulièrement développée en France sous l'impulsion de J.P. Benzecri.

Les a priori de Modalisa s'inspirent des contributions de Philippe Cibois à la didactique de l'analyse factorielle. Cf. notamment: Philippe Cibois, L'analyse factorielle, PUF, Que sais-je, 1983, 126 p.

Philippe Cibois, L'analyse des données en sociologie, PUF, Le sociologue, 1984, 218 p.

L'analyse factorielle sert d'abord à simplifier la lecture des grands tableaux de nombres. Elle permet de remplacer un tableau de nombres par une bonne approximation de celuici, permettant une représentation graphique des liens entre les modalités de plusieurs variables.

L'analyse peut être utile sur un tri croisé entre 2 variables seulement, mais on travaille en général sur des tris croisés multiples.

L'interprétation d'un mapping (représentation graphique des modalités sur 2 axes) est assez délicate. Le fait que deux modalités soient proches ne signifie pas nécessairement qu'elles sont en attraction. Il est rare en effet que tous les liens entre modalités puissent être représentés en deux dimensions.

Pour appréhender la position relative d'un point, il faudrait pouvoir le représenter simultanément en plusieurs dimensions, autant qu'il y a de facteurs dans l'analyse.

Pour aider à l'interprétation, les programmes proposent généralement des informations chiffrées indiquant le poids relatif de chaque point pour chaque facteur.

Dans Modalisa l'approche est un peu différente. On part du principe qu'un résumé du lien entre deux modalités peut être exprimé par l'écart à l'indépendance ou le Khi2 par case (écart pondéré par ses marges). Pourquoi ne pas montrer graphiquement ce lien? N'est-ce pas une manière de résoudre le problème de l'interprétation de la proximité entre points sur tel ou tel axe?

Si l'on accepte ce point de vue, l'analyse factorielle perd son caractère ésotérique et se réduit à une technique permettant de représenter de manière suggestive le maximum d'informations sur les attractions entre modalités. L'AFC devient une technique exploratoire qui permet un premier débroussaillage des données et qui peut suggérer des pistes d'analyses fructueuses.

Il faut toujours revenir aux tris croisés ou aux profils de modalités pour vérifier les suggestions de l'approche graphique.

Le fait que l'AFC révèle peu d'attractions entre variables peut être un résultat intéressant en tant que tel.

#### Typologies ou classifications automatiques

Dans Modalisa les classifications automatiques sont construites sur la base des distances entre individus sur les cartes d'AFC (ou d'ACP). Voir en fin de documentation les précisions sur les caractéristiques de chaque forme de typologie.

Modalisa permet de créer une ou plusieurs questions fermées partir des typologies: chaque modalité de la question créée représente un type.

Il devient donc possible de tester la pertinence d'une typologie sur la population étudiée en créant des profils de modalités à partir des nouvelles questions créées. Les modalités d'une question-type ainsi créée peuvent être représentées sur une carte d'AFC en variable supplémentaire.

L'alternance entre les différentes techniques présentées cidessus permet d'affiner progressivement l'analyse et de justifier pas à pas les résultats synthétiques.

#### Profils de modalités

Lors de la réalisation d'un profil de modalités, Modalisa inventorie tous les tris croisés demandés et sélectionne les modalités croisées pour lesquelles l'écart et/ou le Khi2 par case sont au moins égal au seuil choisi. Le test global du Khi2 n'est pas effectué ici.

Un écart entre deux modalités peut être retenu sans que le Khi2 global soit élevé, et ceci d'autant plus que le nombre de modalités est élevé.

Pour plus amples précisions se reporter au Chapitre 7 et aux indications bibliographiques, en particulier à l'ouvrage de Philippe Cibois.

Afin de préparer sélectivement des plans d'AFC il est possible d'effectuer un calcul systématique des écarts à l'indépendance (pondérés et non-pondérés), à partir d'une question de départ (à réponse unique ou à réponses multiples) croisée avec toutes les autres questions (ou un groupe choisi de questions).

#### Création d'un profil de modalité

| Eng | uétes 🔄 Questions 🔛 Données 📝 Recodages 🖓 Texte    | Analysi | H 100 | ious-populations 🕎 Présentation       | 15 B   | Plans                    |
|-----|----------------------------------------------------|---------|-------|---------------------------------------|--------|--------------------------|
| N*  | Nors                                               | Туре    | Mod   | Modalités                             |        | ANALYSES UNLET BI-VAL    |
| 2   | Activité professionnelle                           | Unique  | 2     | Avec activité profess.: Sans ac *     |        | Tri à clat               |
| 8   | CSP                                                | Unique  | 2     | Prof. Lib. & Cadles sup : Ouvrie      |        | Tris à plat juxtaposés   |
| 9   | Digine géographique                                | Unique  | 4     | Paris: Banileue: Province: Autre      |        | Tris croisés             |
| 10  | Age                                                | Unique  | 2     | de 25 à 34 ans; de 35 à 44 ans        |        | Profil de modalités      |
| 11  | Produit utilisé le plus souvent en weekend         | Unique  | 3     | Produits surgelés; Produits hais      |        | Tableau composé          |
| 12  | Produit utilisé le plus souvent en semaine         | Unique  | 3     | Produits surgelies, produits frais, g |        | Active, Nesestan         |
| 13  | Cittère de choix pour les courses                  | Unique  | 3     | Facilité de préparation: recherc      | Σ      | STATISTIQUES NUMERIC     |
| 14  | Repas du soir habituel avec les enfants            | Unique  | 2     | Dui; Non                              |        | Statistiques (noy, ET,)  |
| 15  | Repas du soir tous les jours à la même heure       | Unique  | 2     | Dui: Non                              |        | Statistiques ventilées   |
| 16  | Qualité principale d'une bonne alimentation        | Unique  | 6     | Nourrissante: Digeste: Légère:        |        | Comparaison de moyennes  |
| 17  | Changements perçus dans les habitudes alimentaires | Unique  | 3     | Oui, Non, Pasitellement               |        | Régression simple        |
| 18  | Grignotage entre les repas                         | Mult    | 5     | Fruits: Friandises: produits laitier  |        | Matrice des correlations |
| 19  | Lieu de price des Repas à la maison                | Unique  | 2     | Cuisine; Salle à Manger               | 30     | ANALYSES HULTIVARIES     |
| 20  | Changement dans le contenu des repas               | Unique  | 2     | Oui: Non _                            | Color. |                          |
|     |                                                    |         |       | ,                                     |        | Profit de variables      |

Choisir d'abord la question sur laquelle les profils doivent être calculés pour chaque modalité de la question, y compris les non-réponses.

| 🐞 Profil de modalités / Exemple                                                        | 1 : Habitudes alimentaires        |                                                                                             |    |
|----------------------------------------------------------------------------------------|-----------------------------------|---------------------------------------------------------------------------------------------|----|
| Nom du fichi<br>Tit                                                                    | er: Plan124<br>re:                | Type de fichier : RTF 💌                                                                     |    |
| Profils                                                                                |                                   |                                                                                             | ~  |
| Question profil<br>Variables<br>Questionnaires<br>Non réponses exclues<br>Redressement | Question Profil<br>Toutes<br>Tous | 8. CSP                                                                                      |    |
| Seuils pour les profils                                                                |                                   |                                                                                             |    |
| Ecarts à l'indépendance<br>Khi2 local                                                  |                                   | 5 Minimum / écart non pondéré (Ecart à l'indépe<br>1 Minimum / écart pondéré (Khi2 partiel) |    |
| Affichage                                                                              |                                   |                                                                                             |    |
| Décimales pour les %                                                                   |                                   | 0                                                                                           | Ŧ  |
| Copier un plan Form                                                                    | at                                | Annuler Continuer                                                                           | .4 |

#### Définition des options du plan de création de profil

- questions à croiser
- tous les questionnaires ou une sous-population
- prise en compte ou non d'un redressement
- inclusion ou non des sans réponses

- seuils pour les écarts à prendre en compte (Ecart à l'indépendance et Khi2 par case sont expliqués en fin de documentation).

Modalisa<sup>a</sup> donne, après avoir effectué les calculs et avant de les afficher à l'écran, la possibilité de stocker les résultats et libellés dans un fichier externe.

Un écran présente pour la première modalité de la question de départ la liste des effectifs, écarts et Khi2 pour chaque modalité des questions sélectionnées pour lesquelles des écarts ont été trouvés.

| /ariable             | Modalité              | Effectifs | Ecarts | Khi2  | PEM  | Test Khi2 local |  |
|----------------------|-----------------------|-----------|--------|-------|------|-----------------|--|
| 9. Origine géograp   | Paris                 | 51        | 8      | 1,530 | 25 % | ••              |  |
| 13. Critère de choix | recherche d'équilibre | 48        | 8      | 1,518 | 26 % | ••              |  |
| 16. Qualité principa | Equilibrée            | 94        | 20     | 5,190 | 35 % |                 |  |
| 21. Changement d     | Moins de plats        | 61        | 17     | 6,303 | 50 % |                 |  |
| 22. Changement d     | Moins copieux         | 61        | 9      | 1,436 | 21 % |                 |  |
| 25. TV regardée pe   | TV Non                | 121       | 25     | 6,266 | 46 % | ••              |  |
|                      |                       |           |        |       |      |                 |  |
|                      |                       |           |        |       |      |                 |  |
|                      |                       |           |        |       |      |                 |  |

Lecture de la première ligne du tableau :

Dans la catégorie Professions libérales & Cadres supérieurs, 51 individus sont originaires de Paris. La valeur théorique pour ce croisement de modalités est de 42,8. L'écart à l'indépendance est donc de 8,2 (51-42,8). Pondère par les marges du tableau (total ligne et total colonne) cette valeur devient 1,5. C'est la colonne Khi2 (par case). La colonne P.E.M. affiche la valeur du P.E.M. local. Cette notion est expliquée en fin de documentation. La colonne de droite présente les résultats du test du Khi2 pour chaque tableau réduit à 2 lignes et 2 colonnes. De 1 à 3 "|" selon la signification du test, respectivement 90, 95 et 99 %. Pour chaque lien affiché, Modalisa calcule le test du Khi2 sur un tableau 2\*2 incluant l'effectif de la case en position 1/1 et le solde des effectifs dans les cases adjacentes.

Cette information permet notamment d'exclure des liens relevant de fluctuations d'.échantillonnage. L'ascenseur permet de faire défiler les résultats pour chaque modalité de la question. "Groupe de questions" permet de cr.er un nouveau groupe de questions au vu de l'inventaire effectué. Le bouton "Tous" affiche la liste complète des écarts inventoriés.

| Indalité             |                                                                    |                                                                                     |                                                                                                  |                                                                                                    |                                                                                                    |                                                                                                    |
|----------------------|--------------------------------------------------------------------|-------------------------------------------------------------------------------------|--------------------------------------------------------------------------------------------------|----------------------------------------------------------------------------------------------------|----------------------------------------------------------------------------------------------------|----------------------------------------------------------------------------------------------------|
| rouanto              | Effectifs                                                          | Ecarts                                                                              | Khi2                                                                                             | PEM                                                                                                    | Test Khi2 local                                                                                                    |                                                                                                    |
| loins de plats       | 61                                                                 | 17                                                                                  | 6,303                                                                                            | 50 %                                                                                                    |                                                                                                    | ~                                                                                                    |
| VNon                 | 121                                                                | 25                                                                                  | 6,266                                                                                            | 46 %                                                                                                    |                                                                                                    |                                                                                                    |
| quilibrée            | 94                                                                 | 20                                                                                  | 5,190                                                                                            | 35 %                                                                                                    |                                                                                                    |                                                                                                    |
| echerche d'équilibre | 48                                                                 | 8                                                                                   | 1,518                                                                                            | 26 %                                                                                                    |                                                                                                    |                                                                                                    |
| aris                 | 51                                                                 | 8                                                                                   | 1,530                                                                                            | 25 %                                                                                                    |                                                                                                    |                                                                                                    |
| loins copieux        | 61                                                                 | 9                                                                                   | 1,436                                                                                            | 21 %                                                                                                    |                                                                                                    |                                                                                                    |
|                      |                                                                    |                                                                                     |                                                                                                  |                                                                                                    |                                                                                                    |                                                                                                    |
|                      |                                                                    |                                                                                     |                                                                                                  |                                                                                                    | Þ                                                                                                    | Ŧ                                                                                                    |
|                      | Vion<br>quilibrée<br>scherche d'équilibre<br>aris<br>loins copieux | ViNon 121<br>quilibrée 94<br>scherche d'équilibre 48<br>aris 51<br>loins copieux 61 | ViNon 121 225<br>quilibrée 94 20<br>scherche d'équilibre 48 8<br>aris 51 8<br>loins copieux 61 9 | Units de plats         01         17         0,005           VNon         121         25         6,266           quilibrée         94         20         5,190           scherche d'équilibre         48         8         1,518           aris         51         8         1,530           loins copieux         61         9         1,436 | units de plats         01         17         0.303         53 m           villo no         121         225         6.266         46 %           quilibrée         94         20         5,190         35 %           scherche d'équilibre         48         8         1,518         26 %           aris         51         8         1,530         25 %           joins copieux         61         9         1,436         21 % | UNIS de plats     011     17     0,005     007     007       VNon     121     25     6,266     46 %     •••       quilibrée     94     20     5,190     35 %     ••       scherche d'équilibre     48     8     1,518     26 %     •       aris     51     8     1,530     25 %     •       loins copieux     61     9     1,436     21 %     • |

Un simple clic sur l'intitulé de la colonne effectue un tri par ordre décroissant.

#### Lire un fichier de profil de modalités déjà créé

Cette option permet de relire un fichier de profil de modalité (extension.Mo2."), créé à partir d'un plan de tri. Choisir le fichier à relire ; les résultats s'affichent sur le même principe que précédemment.

#### Plan de profils de modalités

Choisir la question à réponse(s) unique ou multiples à traiter.

| 7         Activité professionnelle         Un         2         Avec. activité           0         CSP         Un         2         Pod. Lb. tk. C.           0         Drigine géographique         Un         4         Paris, Banleu           10         Age         Un         2         de 25 à 34 and           11         Produit utilisé le plus souvent en weekend         Un         3         Produits surg           12         Produit utilisé le plus souvent en semaine         Un         3         Produits surg           12         Produit utilisé le plus souvent en semaine         Un         3         Produits surg           13         Cribère de choix pour les courses         Un         3         Facilité de rule           14         Repas du soir hobrieul avec les enfants         Un         2         Oui; Non           15         Repas du soir tous les jours à la même heure         Un         2         Oui; Non           16         Qualité principale d'une borne alimentation         Un         3         Muit Non; Pari           18         Grignotage entre les repas         Muit         5         Fruits; Friandi           19         Lieu de pirse des Repas à la mäcon         Un         2         Cuixines Sale <th></th> <th>a question sur laquene les proms serone calcules</th> <th></th> <th></th> <th></th> |    | a question sur laquene les proms serone calcules   |      |   |                         |
|----------------------------------------------------------------------------------------------------|----|----------------------------------------------------|------|---|-------------------------|
| B         CSP         Un         2         Prof. Lib. 8: CD           9         Origine géographique         Un         4         Paris; Banieu           0         Age         Un         2         de 25 à 34 ar           11         Produit utilisé le plus souvent en weekend         Un         3         Produit surge           12         Produit utilisé le plus souvent en semaine         Un         3         Produit surge           12         Produit utilisé le plus souvent en semaine         Un         3         Produit surge           13         Fractilité de pré         Un         3         Produit surge           14         Repas du soir thabituel avec les enfants         Un         2         Qui; Non           16         Qualté principale d'une borne alimentaires         Un         2         Qui; Non           16         Qualté principale d'une borne alimentaires         Un         3         Qui; Non           16         Gualté principale d'une borne alimentaires         Un         3         Qui; Non           17         Chargements perçus dans les habitudes alimentaires         Un         3         Qui; Non           19         Lieu de prise des Repas à la maison         Un         2         Qui; Non                                                                                                    | 7  | Activité professionnelle                           | Un   | 2 | Avec activité profess   |
| 9         Dinjne glographique         Un         4         Paris; Banileu           10         Åge         Un         2         de 25 à 34 ar           11         Produit utilisé le plus souvent en weekend         Un         3         Produit surg           12         Produit utilisé le plus souvent en semaine         Un         3         Produit surg           12         Produit utilisé le plus souvent en semaine         Un         3         Produit surg           13         Critère de chois pour les courses         Un         3         Produit surg           14         Repas du soir habituel avec les enfants         Un         2         Oui; Non           15         Repas du soir toste les jours à la même heure         Un         2         Oui; Non           16         Qualité principale d'une bonne alimentaires         Un         3         Oui; Non; Pat           17         Changements perçus dans les habitudes alimentaires         Un         3         Oui; Non; Pat           18         Grignotage entre les repas         Mut         5         Fruits; Finadit           13         Lieu de prise des Repas à la maison         Un         2         Oui; Non           14         Changement dans le contenu des repas         Un         3                                                                            | 8  | CSP                                                | Un   | 2 | Prof. Lib. & Cadres su  |
| 10         Age         Un         2         de 25 à 34 ar           11         Produit utilisé le plus souvent en weekend         Un         3         Produit surge           11         Produit utilisé le plus souvent en semaine         Un         3         Produit surge           12         Produit utilisé le plus souvent en semaine         Un         3         Produit surge           13         Critère de choix pour les courses         Un         3         Facilité de r           14         Repas du soit habituel avec les enfants         Un         2         Oui; Non           14         Repas du soit tous les jours à la même heure         Un         2         Oui; Non           15         Qualité principale d'une bonne alimentairon         Un         3         Oui; Non; Par           16         Grignotage entre les repas         Mut         5         Fruits; Friandi           11         Leu de prise des Repas à la maison         Un         2         Cuisne; Sale           12         Changement dan le contenu des repas         Un         3         Plus de plats;           12         Changement dan le contenu des repas         Un         3         Plus de plats;           12         Changement dan le contenu des reposone         Un                                                                           | 9  | Origine géographique                               | Un   | 4 | Paris; Banlieue; Provi  |
| 11     Produit utilisé le plus souvent en weekend     Un     3     Produit surget       12     Produit utilisé le plus souvent en semaine     Un     3     Produit surget       12     Produit utilisé le plus souvent en semaine     Un     3     Produit surget       13     Fractifié de pré     Un     2     Duit; Non       14     Repas du soir thabituel avec les enfants     Un     2     Duit; Non       15     Repas du soir thabituel avec les enfants     Un     2     Duit; Non       16     Qualité principale d'une bonne alimentation     Un     6     Nourissante;       17     Chargements perçus dans les habitudes alimentaires     Un     3     Duit; Non; Pars       18     Grignotage entre les repas     Mult     5     Fruits; Friandit       19     Lieu de prise des Repas à la maison     Un     2     Duit; Non; Pars       20     Chargement dans le contenu des repas     Un     2     Duit; Non       21     Chargement dans le contenu des repas     Un     3     Plus de plats;       22     Chargement dans le contenu des repas     Un     3     Plus de plats;       22     Chargement dans le contenu des repas     Un     3     Plus de plats;       22     Classes uris flauondance des portions     U                                                                                                    | 10 | Age                                                | Un   | 2 | de 25 à 34 ans; de 3!   |
| 12         Produit utilisé le plus souvent en semaine         Un         3         Produit surg           13         Critère de choix pour les courses         Un         3         Fradité de pri           14         Repas du soir habitel avec les enfants         Un         2         Oui; Non           15         Repas du soir habitel avec les enfants         Un         2         Oui; Non           15         Repas du soir tous les jouss à la même heure         Un         2         Oui; Non           16         Qualité principale d'une bonne alimentaires         Un         3         Oui; Non; Pat           16         Qualité principale d'une bonne alimentaires         Un         3         Oui; Non; Pat           17         Changements perçus dans les habitudes alimentaires         Un         3         Oui; Non; Pat           18         Grignotage entre les repas         Mut         5         Fruits; Friandit           19         Lieu de prise des Repas à la maison         Un         2         Oui; Non           20         Changement dans le contenu des repas         Un         3         Plus de plats;           21         Changement dans le contenu des repas         Un         3         Plus de plats;           22         Changement dans le contenu d                                                          | 11 | Produit utilisé le plus souvent en weekend         | Un   | 3 | Produits surgelés; Pro  |
| 13         Chière de choix pour les courses         Un         3         Facilité de privaire           14         Repas du soir habituel avec les enfants         Un         2         Dui; Non           14         Repas du soir habituel avec les enfants         Un         2         Dui; Non           15         Ropas du soir habituel avec les enfants         Un         2         Dui; Non           16         Qualité principale d'une bonne alimentation         Un         6         Nourissants;           17         Changements perçus dans les habitudes alimentaties         Un         3         Dui; Non; Pas;           13         Gingnotage entre les repas;         Mult         5         Finalts; Finandi;           14         Leu de prise des Repas à la maison         Un         2         Qui; Non           11         Lleu de prise des Repas à la maison         Un         2         Qui; Non           12         Changement dans le contenu des repas         Un         3         Plus de plats;           12         Changement dans le contenu des repas         Un         3         Plus de plats;           12         Changement dans le contenu des reportions         Un         3         Plus de plats;           12         Classes sur 5 iou; dégrees moyerme p                                                          | 12 | Produit utilisé le plus souvent en semaine         | Un   | 3 | Produits surgelés; pro  |
| 14         Repas du soir habituel avec les enfants         Un         2         0ui; Non           15         Repas du soir tous les jours à la même heure         Un         2         0ui; Non           16         Qualité principale d'une bonne alimentation         Un         6         Nourissante;           17         Changements perçus dans les habitudes alimentaires         Un         3         0ui; Non; Par           18         Grignotage entre les repas         Mult         5         Fruits; Friandi           19         Lieu de prise des Repas à la maison         Un         2         Oui; Non; Par           10         Lieu de prise des Repas à la maison         Un         2         Oui; Non           21         Changement dans le contenu des repas         Un         2         Oui; Non           22         Changement dans le contenu des repas         Un         3         Plus de plets;           22         Changement dans la contenu des reportions         Un         3         Plus de plets;           22         Changement dans le contenu des reportions         Un         4         de )=20 à (                                                                                                    | 13 | Critère de choix pour les courses                  | Un   | 3 | Facilité de préparation |
| 15         Repas du soit tous les jours à la même heure         Un         2         0ui; Non           16         Qualifé principale d'une bonne alimentation         Un         6         Nourrissante;           17         Changements perçus dans les habitudes alimentations         Un         3         Oui; Non; Par           18         Grignotage entre les repas         Mult         5         Fruits; Friandi           19         Lieu de prise des Repas à la maison         Un         2         Cuisne; Sale           20         Changement dans le contenu des repas         Un         2         Oui; Non           21         Changement dans le contenu des repas         Un         3         Plus de plats;           22         Changement dans le contenu des repas         Un         3         Plus de plats;           22         Changement dans le contenu des reportions         Un         3         Plus de plats;           22         Changement dans le contenu des reportions         Un         4         de )=20 à f                                                                                                    | 14 | Repas du soir habituel avec les enfants            | Un   | 2 | Oui; Non                |
| 16         Qualité principale d'une bonne alimentation         Un         6         Nourrissante;           17         Changements perçus dans les habitudes alimentaires         Un         3         Oui; Non; Raz           18         Grignotage entre les repas         Mult         5         Fruits; Friandi:           18         Lieu de prise des Repas à la maison         Un         2         Oui; Non; Raz           20         Changement dans le contenu des repas         Un         2         Oui; Non faz           20         Changement du nombre de plats         Un         3         Plus de plate;           22         Changement dans le contenu des repas         Un         3         Plus de plate;           22         Changement du nombre de plats         Un         3         Plus de plate;           22         Changement dus reis noutenes moyerne page personne         Un         4         de  >=120 à f                                                                                                    | 15 | Repas du soir tous les jours à la même heure       | Un   | 2 | Oui; Non                |
| 17         Changements perçus dans les habitudes alimentaires         Un         3         0ui; Non; Past           18         Grignotage entre les repas         Mult         5         Fruits; Fiandit           11         Lieu de prise des Repas à la maison         Un         2         Duisne; Salle           20         Changement dans le contenu des repas         Un         2         Oui; Non;           21         Changement dans le contenu des repas         Un         2         Oui; Non;           22         Changement dans le contenu des repas         Un         3         Flus de plits;           22         Changement dans le contenu des repas         Un         3         Plus de plits;           22         Changement dans l'abondance des portions         Un         3         Plus de plits;           22         Classes unit Siou; déplemes moyerne par personne         Un         4         de )=lo2 b i (                                                                                                    | 16 | Qualité principale d'une bonne alimentation        | Un   | 6 | Nourrissante; Digeste   |
| IB         Grignotage entre les repas         Mult         5         Fruits; Friandi           19         Lieu de prise des Repas à la maison         Un         2         Cuisine; Salle           20         Changement dans le contenu des repas         Un         2         Quisine; Salle           21         Changement dans le contenu des repas         Un         3         Plus de plats;           22         Changement dans l'abondance des portions         Un         3         Plus de plats;           22         Changement dans l'abondance des portions         Un         3         Plus de plats;           22         Changement dans l'abondance des portions         Un         4         de )=≥0 à (                                                                                                    | 17 | Changements perçus dans les habitudes alimentaires | Un   | 3 | Oui; Non; Pas telleme   |
| 19         Lieu de prise des Repas à la maison         Un         2         Cuisine; Salle           20         Changement dans le contenu des repas         Un         2         Oui; Non           21         Changement dans le contenu des repas         Un         3         Plus de plats;           22         Changement dans labondance des potions         Un         3         Plus copieux;           22         Classes sur Si oui, dépense moyerne par personne         Un         4         de [>=120 à [                                                                                                    | 18 | Grignotage entre les repas                         | Mult | 5 | Fruits; Friandises; pro |
| 20         Changement dans le contenu des repas         Un         2         Dui; Non           21         Changement du nombre de plats         Un         3         Plus de plats;           22         Changement dans l'abondance des portions         Un         3         Plus copieux;           22         Classes moyerne par personne         Un         4         de [>=120 à [                                                                                                    | 19 | Lieu de prise des Repas à la maison                | Un   | 2 | Cuisine; Salle à Mang   |
| 21         Changement du nombre de plats         Un         3         Plus de plats;           22         Changement dans l'abondance des portions         Un         3         Plus copleux;           22         Classes unit foui, dépense moyerne par personne         Un         4         de )=20 à (                                                                                                    | 20 | Changement dans le contenu des repas               | Un   | 2 | Oui; Non                |
| 22         Changement dans l'abondance des portions         Un         3         Plus copieux;           22         Classes sur Si oui, dépense moyenne par personne         Un         4         de [>=120 à ]                                                                                                    | 21 | Changement du nombre de plats                      | Un   | 3 | Plus de plats; Moins (  |
| 22 Classes sur Si oui, dépense moyenne par personne Un 4 de (>=)20 à (<                                                                                                    | 22 | Changement dans l'abondance des portions           | Un   | 3 | Plus copieux; Moins (   |
|                                                                                                    | 22 | Classes sur Si oui, dépense moyenne par personne   | Un   | 4 | de (>=)20 à (<)26; de   |
|                                                                                                    |    |                                                    |      |   | •                       |

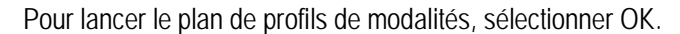

| and thomay exemple 21110 | bicades annentanes |                                             |
|--------------------------|--------------------|---------------------------------------------|
| Nom du fichi             | er: Plan125        | Type de fichier : RTF 🔹                     |
|                          |                    |                                             |
| Profils                  |                    | · · · · · · · · · · · · · · · · · · ·       |
| Question profil          | Question Profil 8. | CSP                                         |
| Variables                | Toutes 💌           |                                             |
| Questionnaires           | Tous               |                                             |
| Non réponses exclues     |                    |                                             |
| Redressement             |                    |                                             |
| Seuils pour les profils  |                    |                                             |
| Ecarts à l'indépendance  | 5 Mir              | nimum / écart non pondéré (Ecart à l'indépe |
| Khi2 local               | 1 Mir              | nimum / écart pondéré (Khi2 partiel)        |
| Affichage                |                    |                                             |
| Décimales pour les %     | 0                  |                                             |
|                          |                    |                                             |
|                          |                    | -                                           |
|                          |                    | Enregistrer et evéguter                     |
| Contanua atan            |                    |                                             |
| Copier un pian Forma     | 1                  | Annuler                                     |

Après la saisie du titre du plan, définir les options de ce plan de profils et les seuils désirés.

 Questions à croiser pour le calcul des profils : toutes les questions ou sur une sélection de questions (création d'un groupe de questions ou choix sur liste d'un groupe déjà créé).

- Tri sur tous les questionnaires ou sur une souspopulation et, le cas échéant, choix sur liste d'une souspopulation.
- Traitement sur les données brutes ou sur les données redressées (Choix sur liste d'un redressement).
- Inclusion ou non des sans réponses.
- Nombre de décimales pour l'affichage des écarts : 0, 1 ou 2.
- Seuils minimaux pour les écarts : Options par défaut, 5 pour les écarts non pondérés, 1 pour les écarts pondérés.

Il est possible de changer la question sur laquelle les profils seront calculés en cliquant sur le bouton Question profil.

Une fois ces choix effectués, cliquer sur "Enregistrer" afin de créer ce fichier plan de profils. Il sera possible de l'exécuter ultérieurement.

Les profils de modalités permettent de détecter rapidement les variables dont les modalités sont susceptibles de présenter des attractions significatives pour un seuil donné d'écarts à l'indépendance (pondérés ou non).

Cette méthode permet de détecter un groupe de variable à même de créer une AFC pertinente.

La méthode s'inspire de Philippe CIBOIS (cf. ref. Biblio en fin de documentation).

#### Profil de variables

#### Principe et fonction

| Profil de variables                                                            |         |
|--------------------------------------------------------------------------------|---------|
|                                                                                | Annuler |
|                                                                                |         |
| 1. Sélection de questions/variables                                            |         |
| <ol> <li>Lire un fichier de profils déjà créé (Extension : "_DISr")</li> </ol> |         |

Lors du dépouillement des résultats d'une enquête par questionnaires incluant de nombreuses questions fermées (variables qualitatives) avant ou après recodage, une des tâches les plus délicates de l'analyste consiste à repérer les questions qui permettent de constituer des groupes d'individus qui se ressemblent suffisamment à l'intérieur de chaque groupe tout en se distinguant de manière significative des individus des autres groupes.

Les analyses factorielles et autres profils de modalités ont été élaborés pour faciliter ce genre d'exercice.

Ces techniques se révèlent souvent décevantes quand le nombre de questions posées est élevé et quand la connaissance de la population étudiée n'est pas suffisante pour déceler a priori les modalités à partir desquelles les groupes pertinents peuvent être constitués.

| 🐞 Profil de variables / Exemple 1                                                              | : Habitudes alimentaires |                                                                                         |
|------------------------------------------------------------------------------------------------|--------------------------|-----------------------------------------------------------------------------------------|
| Nom du fichi<br>Tit                                                                            | er: Plan125<br>re:       | Type de fichier : RTF 💌                                                                 |
| Profil de variables                                                                            |                          | · · · · · · · · · · · · · · · · · · ·                                                   |
| Variables<br>Questionnaires<br>Non réponses exclues<br>Redressement<br>Seuils pour les profils | Toutes 💌<br>Tous 💌       |                                                                                         |
| Ecarts à l'indépendance<br>Khi2 local                                                          | 5                        | Minimum / écart non pondéré (Ecart à l'indépe<br>Minimum / écart pondéré (Khi2 partiel) |
| Affichage                                                                                      |                          |                                                                                         |
| Décimales pour les %                                                                           | 0                        |                                                                                         |
| Copier un plan Forma                                                                           | it                       | Annuler Continuer                                                                       |

Les analyses les plus "faciles" et "gratifiantes" de ce point de vue sont celles qui s'appuient sur des théories sociales bien établies à partir desquelles un corpus d'hypothèses peut être constitué a priori. (exemple : PCS / parcours éducatif ou opinion politique).

Les investigations sur ce type d'enquêtes permettent souvent de confirmer et d'affiner les présupposés théoriques qui ont présidé à l'élaboration du questionnaire.

Sans négliger les avantages d'une étude s'appuyant sur des hypothèses bien établies, sans négliger non plus l'importance décisive de la qualité du questionnaire et de l'échantillon.

Ce module se propose de faciliter des investigations permettant de remettre au premier plan l'approche empirique au moment de l'analyse.

Plus les questions et les modalités sont nombreuses, plus leur combinatoire potentielle est complexe.

Moins les a priori sont nombreux sur les questions et les modalités discriminantes, moins il est aisé de repérer les associations pertinentes. L'analyse factorielle des correspondances est un outil puissant mais difficile à interpréter quand le nombre de questions et de modalités est très élevé. De plus elle a tendance à mettre en valeur les écarts sur les modalités aux effectifs faibles. Le profil de modalité présente les résultats croisés partir d'une seule question.

Entre les tris à plat, les tris croisés et les profils de modalités d'une part et les techniques plus sophistiquées des analyses factorielles d'autre part, il s'agit ici de faire émerger les questions à partir desquelles il y a le plus de chances de discriminer les individus étudiés en prenant en compte l'ensemble des attractions simultanées entre questions et, si de telles questions existent dans l'enquête, de les sélectionner pour réaliser une carte d'analyse factorielle pertinente et lisible.

Le programme permet de classer les questions (variables) selon leur caractère discriminant d'après le critère de l'écart à l'indépendance par un inventaire systématique des écarts positifs à l'indépendance, du Khi2 partiel, du P.E.M. global et du test du Khi2 entre toutes les questions choisies.

#### Interprétation des résultats

1) Plus la moyenne du P.E.M. global, la somme des écarts inventoriés, la somme des Khi2 partiels ou le nombre de tests du Khi2 significatifs pour une variable sont élevés, plus la variable a de chances d'être discriminante relativement au groupe des variables choisies pour l'analyse.

2) Le détail des liens variable par variable permet de détecter des groupes de variables qui pourraient être traités dans une analyse factorielle au niveau des modalités.

Une première liste permet d'appréhender globalement le résultat variable par variable.

Pour analyser chaque somme des écarts, deux options sont proposées :

1) Par variables deux à deux.

La somme des écarts de chaque variable est détaillée selon le ou les sous-ensembles qui la constitue au niveau des variables liées, c'est-^-dire la ou les sommes des écarts inventoriés pour chaque variable croisée.

Cette option permet de détecter les variables les plus fortement liées simultanément entre elles.

Les liens et les distances de telle modalité à telle modalité mis en évidence sur une AFC classique sont ici masqués.

2) Par modalités à partir d'une variable choisie (équivalent de "Profil de modalités").

La somme des écarts d'une variable est détaillée selon les sous-ensembles qui la constituent au niveau de chacune de ses modalités, c'est-à-dire le ou les écarts inventoriés pour chaque modalité de la variable choisie avec les modalités des variables croisées.

Les sélections, les tris et les graphiques d'analyse factorielle permettent d'affiner progressivement l'analyse.

#### **Précaution**

Prévoir un temps de traitement correspondant au nombre de questions à analyser, en particulier si le groupe de questions comporte une sélection importante de questions à réponses multiples.

Nombre de tris croisés à réaliser:  $(n^{(n-1)})/2$ , pour n = nombre de questions choisies.

Le plan: "Variables discriminantes" peut être utile pour différer le traitement.

#### **Options de calcul**

Le paramétrage est analogue à celui du profil de modalités (cf. paragraphe précédent).

#### Présentation à l'écran des variables discriminantes

Les listes de résultats et les graphiques peuvent à tout moment être imprimés, exportés et copiés vers le pressepapiers. Le format présente les données calculées sous forme de liste.

| /ariable                    | PEM Moy | Ecarts No        | Ecarts So | Ecarts Mo | Khi2 parti | Khi2 parti. |
|-----------------------------|---------|------------------|-----------|-----------|------------|-------------|
| 1. Nombre d'enfants         | 11      | 7                | 68,6      | 9,8       | 26,8       | 3,1 -       |
| 2. Activité professionnelle | 16      | 6                | 44,9      | 7,5       | 14,4       | 2,          |
| 3. CSP                      | 17      | 14               | 186,8     | 13,3      | 87,9       | 6,:         |
| 4. Origine géographique     | 16      | 8                | 75,3      | 9,4       | 32,9       | 4,          |
| 5. Age                      | 15      | 10               | 103,0     | 10,3      | 29,7       | 3,1         |
| 6. Produit utilisé le plus  | 24      | 5                | 30,7      | 6,1       | 17,3       | 3,! ≡       |
| 7. Produit utilisé le plus  | 20      | 19               | 173,9     | 9,2       | 82,9       | 4,-         |
| B. Critère de choix pour I  | 17      | <mark>1</mark> 8 | 161,5     | 9,0       | 59,6       | 3,:         |
| 9. Repas du soir habitue    | 16      | 2                | 14,9      | 7,5       | 5,3        | 2,1         |
| 10. Repas du soir tous I    | 11      | 5                | 40,7      | 8,1       | 8,6        | 1,          |
| 11. Qualité principale d'u  | 19      | 15               | 152,3     | 10,2      | 85,7       | 5,          |
| 12. Changements perçu       | 15      | 8                | 68,5      | 8,6       | 26,9       | 3,-         |
| 13. Grignotage entre les    | 13      | 15               | 102,1     | 6,8       | 47,8       | 3,:         |
| 14. Lieu de prise des Re    | 11      | 8                | 68,3      | 8,5       | 16,5       | 2,          |
| 15 Changement dans le       | 22      | 8                | 717       | 9.0       | 45.6       | 5. *        |

Lecture de la première ligne

La variable  $n_i 3 \mbox{ comprend 3 modalités et s'appelle "Nombre d'enfants".$ 

Le croisement de cette variable avec toutes les autres variables du groupe donne les résultats suivants:

| Moyenne des P.E.M. globaux                                                                            | 11    |
|----------------------------------------------------------------------------------------------------|-------|
| Nombre d'écarts à l'indépendance supérieurs<br>au seuil choisi de 5                                   | 7     |
| Somme de ces écarts                                                                                   | 68,6  |
| Moyenne de ces écarts                                                                                 | 9,8   |
| Somme des Khi2 partiels supérieurs au seuil<br>choisi de 1                                            | 26 ,8 |
| Moyenne de ces écarts                                                                                 | 3,8   |
| Nombre de tests du Khi2 dont la signification est supérieure ou égale à 99%                           | 1     |
| Nombre de tests du Khi2 dont la signification<br>est supérieure ou égale à 95% et inférieure à<br>99% | 1     |

Dans cette analyse la variable la plus discriminante est la PCS, sauf pour le nombre d'écarts retenus.

#### Tris sur toutes les rubriques de calcul

Pour le test du Khi2, la dernière colonne affiche le nombre de tris croisés pour lequel le test n'est pas fiable parce qu'au moins une case du tableau des valeurs théoriques est inférieure à 5.

#### Création de groupe de questions

Sur l'ensemble des questions ou un groupe choisi :

- Profil de modalité pour une des questions
- Sélectionner la question et cliquer sur le bouton PRO-FIL.

## Profil de modalités pour la question PCS obtenu à partir de la liste des variables discriminantes.

Voir le chapitre "Profil des modalités" pour un commentaire sur les valeurs affichées sur cette liste.

L'ascenseur permet de trier la colonne correspondante par ordre croissant.

# Création d'un groupe de questions sur l'ensemble des questions du profil ou un groupe choisi

Cliquez sur le bouton "Groupe de questions" pour afficher la liste des questions concernées par le profil. Sélectionnez les questions du groupe à créer pour l'AFC

Sur l'ensemble des questions ou un groupe choisi sur la liste.

- Si vous souhaitez que le plan d'analyse factorielle affiche automatiquement le groupe de questions courant, enregistrez ce groupe sur le premier dialogue présenté.
- Inventaire des attractions par paires de questions
- Bouton "Par paire" sur la liste des variables discriminantes.

| Variable                    |                             | Ecarts | Khi2 | PEM  | Test Khi2 I | DC |
|-----------------------------|-----------------------------|--------|------|------|-------------|----|
| 1. Nombre d'enfants         | 2. Activité professionnelle | 6      | 3,0  | 15,0 | •           |    |
| 1. Nombre d'enfants         | 5. Age                      | 34     | 15,0 | 41,0 | •••         |    |
| 1. Nombre d'enfants         | 9. Repas du soir habitue    | 7      | 3,0  | 19,0 | ••          | :  |
| 2. Activité professionnelle | 5. Age                      | 6      | 1,0  | 22,0 | •           |    |
| 2. Activité professionnelle | 7. Produit utilisé le plus  | 10     | 4,0  | 37,0 |             |    |
| 2. Activité professionnelle | 20. Fréquentation des fa    | 18     | 4,0  | 90,0 |             |    |
| 3. CSP                      | 4. Origine géographique     | 17     | 5,0  | 17,0 | ••          |    |
| 3. CSP                      | 7. Produit utilisé le plus  | 12     | 10,0 | 27,0 | •••         |    |
| 3. CSP                      | 8. Critère de choix pour I  | 8      | 2,0  | 12,0 | •           |    |
| 3. CSP                      | 11. Qualité principale d'u  | 39     | 22,0 | 40,0 |             |    |
| 3. CSP                      | 16. Changement du nom       | 33     | 15,0 | 36,0 |             |    |
| 3. CSP                      | 17. Changement dans I'      | 22     | 11,0 | 43,0 |             |    |
| 3. CSP                      | 19. TV regardée pendant     | 49     | 21,0 | 62,0 |             |    |
| 4. Origine géographique     | 8. Critère de choix pour I  | 7      | 2,0  | 17,0 | ••          |    |
| 4. Origine géographique     | 11. Qualité principale d'u  | 8      | 1.0  | 18,0 | •           | 1  |

#### Lecture de la première ligne

Le tri croisé entre la variable 1-Nombre d'enfants et la variable 5-Classes d'âges donne les résultats suivants :

| Somme des écarts à l'indépendance supérieurs au seuil choisi de 5 | 34       |
|-------------------------------------------------------------------|----------|
| Somme des Khi2 partiels supérieurs au seuil choisi de 1           | 15       |
| P.E.M. global                                                     | 41%      |
| Signification du test du khi réalisé entre les deux variables     | 99% ou + |

#### Par variable

Le bouton "Par variable" permet d'afficher la liste des liens relatifs à une variable.

| 2. Activité professionnelle 5. Age 34 | 5 3,0  | 15,0 | •  |  |
|---------------------------------------|--------|------|----|--|
| 5. Age 34                             |        |      |    |  |
| -                                     | 4 15,0 | 41,0 |    |  |
| ). Repas du soir habituel avec les    | 7 3,0  | 19,0 | •• |  |
|                                       |        |      |    |  |
|                                       |        |      |    |  |
|                                       |        |      |    |  |
|                                       |        |      |    |  |

Seuls les tris croisés dont le test du Khi2 est supérieur ou égal à 90 % sont affichés.

# Analyse factorielle (ACP) sur la liste des liens par paires

Les valeurs pour le calcul de l'ACP peuvent être sélectionnées.

| Analyse factorielle en composantes principales |         |
|------------------------------------------------|---------|
|                                                | Annuler |
|                                                |         |
| 1. S Ecart à l'indépendance                    |         |
| 2. S Khi2 partiel                              |         |
| 3. Pourcentage de l'écart maximum              |         |
|                                                |         |

La carte factorielle situe graphiquement les questions les unes par rapport aux autres en prenant en compte l'ensemble des attractions simultanées en fonction de leur force relative.

Les questions les plus excentrées par rapport à l'origine des axes sont les plus discriminantes.

Quand les questions excentrées sont proches, elles ont des liens simultanés forts. Les liens entre questions sont marqués par des lignes dont l'épaisseur est proportionnelle à la force relative de l'attraction (1 à 5 points). Possibilité de visualiser les attractions question par question.

#### Exemple de carte d'analyse factorielle

Lors du premier affichage, le programme ne dessine que les liens les plus importants. Dans cet exemple 11 P.E.M. sur 19.

L'article "Lien suivant" du menu "Carte" permet d'afficher par ordre décroissant les liens restants.

Avec l'article "Seuil pour Lien" du menu "Carte" vous pouvez déterminer le lien minimum à afficher.

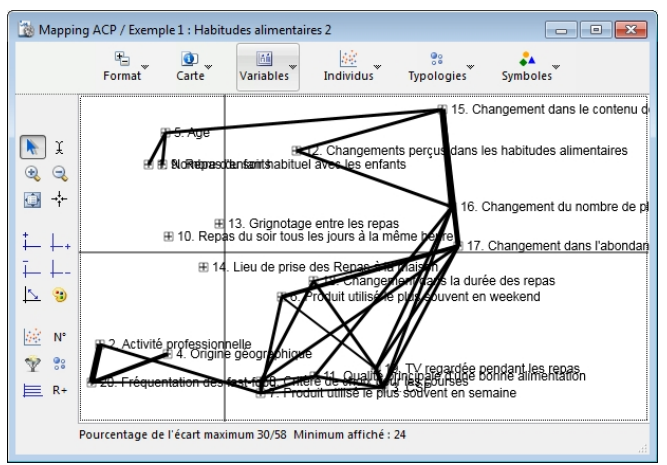

Le menu "Variables" permet de dessiner les liens variable par variable.

Sous-sélection des liens pour la question PCS :

Toutes les options de visualisation des cartes factorielles sont disponibles (zoom, déplacement, choix des facteurs, inversion des facteurs, modification des libellés, copiercoller,...) NB1. Comme pour toute analyse factorielle, une carte ne présente que deux facteurs. Les effets de perspective peuvent donc exister.

NB2. A la différence d'une ACP classique sur variable quantitative, les oppositions sur la carte ne marquent pas une corrélation globale négative (coefficient de corrélation proche de -1). Cette distance marque ici les liens relativement moins forts (relativement aux liens les plus forts inventoriés).

#### Plan de variables discriminantes

| 🐞 Plan - Profil de variables / I                                                               | exemple 1 : Habitudes alimentaires | 2                                               |
|------------------------------------------------------------------------------------------------|------------------------------------|-------------------------------------------------|
| Nom du fi                                                                                      | chier : Plan129<br>Titre :         | Type de fichier : RTF 🔹                         |
| Profil de variables                                                                            |                                    | · · · · · · · · · · · · · · · · · · ·           |
| Variables<br>Questionnaires<br>Non réponses exclues<br>Redressement<br>Seuils nour les profils | Toutes                             |                                                 |
| Ecarts à l'indépendance                                                                        |                                    | 5 Minimum / écart non pondéré /Ecart à l'indéne |
| Khi2 local                                                                                     |                                    | 1 Minimum / écart pondéré (Khi2 partiel)        |
| Affichage                                                                                      |                                    |                                                 |
| Décimales pour les %                                                                           |                                    | 0                                               |
|                                                                                                |                                    | Ŧ                                               |
| Copier un plan Fo                                                                              | rmat                               | Enregistrer et exécuter<br>Annuler Enregistrer  |

Le paramétrage est analogue à celui du plan de profils de modalités.

# Analyse Factorielle des Correspondances (A.F.C.)

#### Principe

Modalisa permet de réaliser une AFC à partir des questions de l'enquête courante ou de relire une analyse demandée précédemment.

| Analyse factorielle des correspondances                                |         |
|------------------------------------------------------------------------|---------|
|                                                                        | Annuler |
|                                                                        |         |
| 1. Nouvelle analyse à partir de questions de l'enquête                 |         |
| 2. Afficher les résultats d'un plan déjà exécuté (Extension : "_AFCr") |         |
|                                                                        |         |

#### Création

| Analyse factorielle des corresponse                                    | ndances / Exemple 1 : Habitudes alim | nentaires 2 📃 📼 💌                                                               |
|------------------------------------------------------------------------|--------------------------------------|---------------------------------------------------------------------------------|
| Nom du fichie<br>Titre                                                 | : Plan129                            | Type de fichier : RTF 💌                                                         |
| A.F.C.                                                                 |                                      |                                                                                 |
| Variables<br>Questionnaires<br>Non réponses exclues<br>Redressement    | Toutes  Tous                         |                                                                                 |
| Individus                                                              |                                      |                                                                                 |
| Afficher sur mapping<br>Editer les coordonnées                         |                                      |                                                                                 |
| Calculer et éditer                                                     |                                      |                                                                                 |
| Coordonnées et contributions<br>Tableau de BURT                        |                                      |                                                                                 |
| Seuils Ecarts et Khi2                                                  |                                      |                                                                                 |
| Ecarts à l'indépendance<br>Khi2 local<br>Nombre max. d'écarts affichés | 5 Minii<br>1 Minii<br>200            | mum / écart non pondéré (Ecart à l'indépe<br>mum / écart pondéré (Khi2 partiel) |
| Libellés                                                               |                                      |                                                                                 |
| Quest. et modalités<br>Libellé abrégé                                  |                                      |                                                                                 |
| 🎡 Mode de calcul                                                       |                                      |                                                                                 |
| Facteurs                                                               | 3                                    | -                                                                               |
| Copier un plan Format                                                  |                                      | Annuler Continuer                                                               |

La création du plan d'analyse factorielle des correspondances permet, comme pour tous les autres plans, de définir les éléments devant être pris en compte pour les calculs demandés ainsi que la présentation souhaitée pour les résultats.

Saisir le titre du plan (27 caractères au maximum)

Choisir les questions sur lesquelles sera calculée l'AFC :

Toutes les questions (option utilisable dans le cadre d'enquêtes comprenant peu de questions).

Une sélection de questions, dans ce cas cr.er un groupe de questions ou choisir un groupe déjà créé.

Important : la taille du tableau principal (tableau de BURT à deux dimensions) pour le calcul de l'AFC en mémoire vive peut être calculée en prenant le carré de la somme des modalités des questions choisies.

La limite théorique de la taille d'un tableau à 2 dimensions est de 100 000 lignes sur 100 000 colonnes, ce qui représente 10 milliards de cellules !

Indiquer si l'AFC doit porter sur tous les questionnaires ou sur une sous-population, et dans ce cas, la sélectionner,

puis sur les données brutes ou redressées, et dans ce cas, sélectionner de même un redressement. Indiquer si les sans réponses doivent lêtre prises ou non en compte.

Préciser le nombre de facteurs à extraire, par défaut ce nombre est égal à 3.

Définir la présentation des modalités sur la carte :

soit les modalités seules, en entier ou en abrégés, soit les modalités avec les titres des questions.

Ces choix pourront lêtre modifiés après visualisation de la carte.

Cocher les cases des résultats souhaités : les cases "Coordonnées et Contributions" et "écarts et Khi2"sont coch.es par défaut, possibilité d'y ajouter le "Tableau de BURT".

Redéfinir éventuellement les seuils minimaux pour les écarts : par défaut 5 pour les écarts non pondérés et 1 pour les écarts pondérés.

Il est possible de copier un plan déjà créé afin de n'avoir qu'à le modifier partiellement, cliquer dans ce cas sur le bouton « Copier un plan ».

Ces choix effectués, cliquer sur Continuer.

Modalisa calcule l'AFC, opération qui peut prendre du temps si les questions et/ou les questionnaires à prendre en compte sont en nombre élevé ; il est préférable dans ce cas de lancer les plans à partir du Menu PLAN.

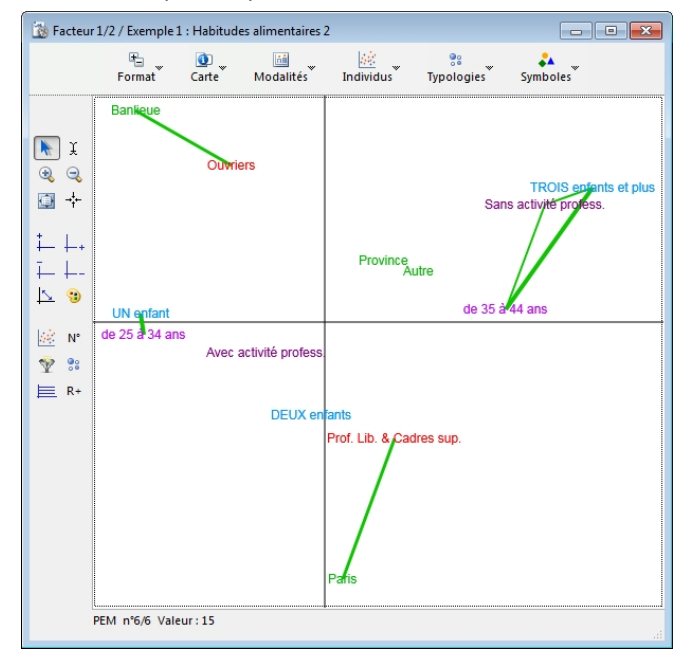

NB: Les lignes et colonnes dont le total est égal à 0 ne sont pas prises en compte dans les calculs.

Gestion de l'affichage de la carte d'AFC (mapping) Les options du menu Format et Facteurs, ainsi que les icônes de la barre verticale située à gauche de la carte, permettent de jouer sur l'affichage de la carte.

Les intitulés de modalités peuvent être librement modifiés en cliquant sur le nom de la modalité, manipulation qui ouvre une fenêtre permettant d'effectuer la modification.

Il est également possible de modifier le choix de présentation des modalités défini dans le plan, grâce aux différents choix "Libellés" du menu Modalités. Sélectionner ce pointeur dans la barre des icônes pour modifier les libellés de modalités.

| Demander |                                             |
|----------|---------------------------------------------|
|          | Nouveau libellé :<br>Ouvriers<br>Annuler OK |

| Question/Variable           |   | Modalité                 | Abrégé |  |
|-----------------------------|---|--------------------------|--------|--|
| . Nombre d'enfants          | 1 | UN enfant                | UN enf |  |
| . Nombre d'enfants          | 2 | DEUX enfants             | 2 enf  |  |
| . Nombre d'enfants          | 3 | TROIS enfants et plus    | 3 enf+ |  |
| 2. Activité professionnelle | 1 | Avec activité profess.   | Activ  |  |
| 2. Activité professionnelle | 2 | Sans activité profess.   | Ss act |  |
| 3. CSP                      | 1 | Prof. Lib. & Cadres sup. | PL CS  |  |
| 8. CSP                      | 2 | Ouvriers                 | Ouvrie |  |
| 4. Origine géographique     | 1 | Paris                    | Paris  |  |
| 1. Origine géographique     | 2 | Banlieue                 | Banlie |  |
| 1. Origine géographique     | 3 | Province                 | Provin |  |
| 4. Origine géographique     | 4 | Autre                    | Or.Aut |  |
| i. Age                      | 1 | de 25 à 34 ans           | de 25  |  |
| i. Age                      | 2 | de 35 à 44 ans           | 35-44  |  |
|                             |   |                          |        |  |

- Pour changer la taille du mapping utiliser les • Q loupes, choix Zoom + ou Zoom - du menu Format
  - pour déplacer la carte dans la fenêtre, cliquer ۰ sur la main
    - permet de remettre la carte dans la position d'origine
      - à utiliser pour passer au facteur suivant
      - à utiliser pour permuter les axes
  - permet de localiser les individus soit sous la N° forme de points, soit en reprenant les N° de questionnaires
  - pour marquer une sous-population (Hommes/-V 25 ans/Paris)

Permet aussi de marquer les individus correspondant aux modalités d'une question à réponse unique (Hommes/Femmes).

Ce bouton change de fonction dès qu'une sous-population est choisie. Les sous-populations sont gardées en mémoire.

Cette fonction est surtout utilisable avec un écran couleur.

| Marquer Sous-population(s)                                         |             |
|--------------------------------------------------------------------|-------------|
|                                                                    | Annuler     |
|                                                                    |             |
| 1. Une des sous-populations créées                                 |             |
| 2. Les individus correspondant aux modalités d'une question à répo | onse unique |
|                                                                    |             |

NB: Dès qu'une typologie est calculée ce bouton change de fonction. Les types sont gardés en mémoire si l'on décide par exemple d'afficher les sous-populations ou les numéros de questionnaires. Il suffit de cliquer sur ce bouton pour réafficher les derniers types calculés.

active l'écran de choix de typologie à réaliser 00

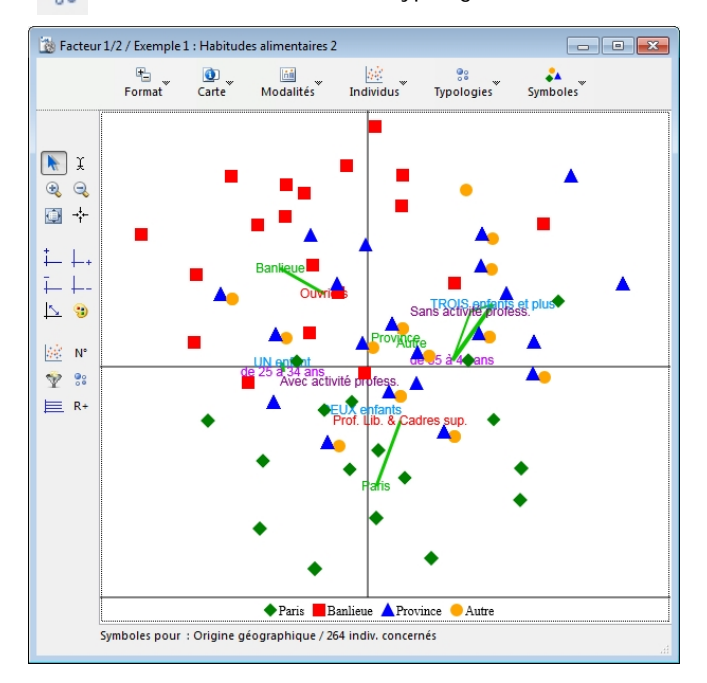

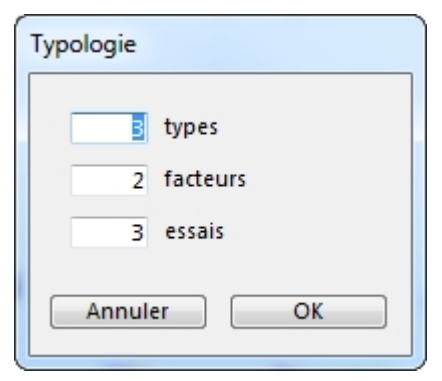

Les trois options de menu typologie à savoir Centres mobiles, Ascendante hiérarchique A-H et CM puis AH affichent l'écran ci-dessus.

Pour plus ample information sur les typologies se reporter aux paragraphes qui leurs sont consacrés (Typologie dans la partie Analyse, plan de typologie dans la partie Plans).

| Grille                          |
|---------------------------------|
| 40 points par zone<br>(5 - 500) |
| © Effectif                      |
| Cercle proportionnel            |
| Etoile                          |
| 🔘 Dégradé                       |
| Annuler OK                      |

L'icône en forme de tableau quadrillé permet de créer une grille d'échelle variable permettant de repérer le nombre des

Ĩ

19

individus ainsi que la forme de leur représentation sur la carte.

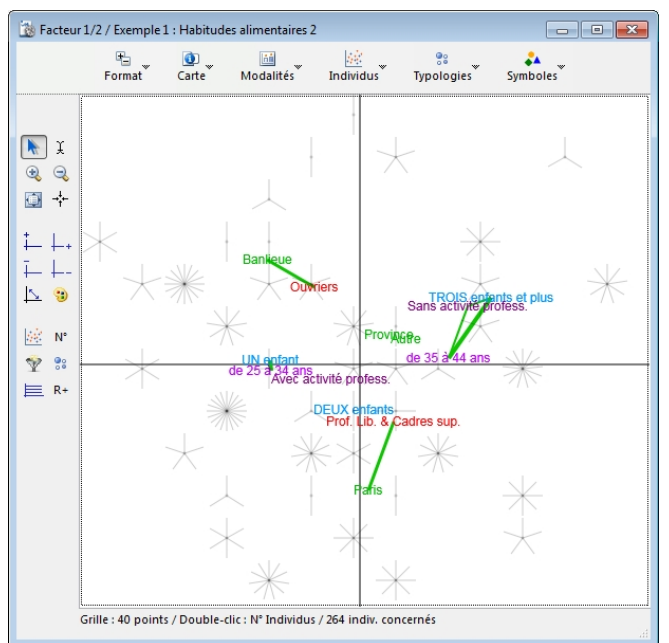

Sur la représentation en .toile le nombre de branche est égal au nombre des individus présents.

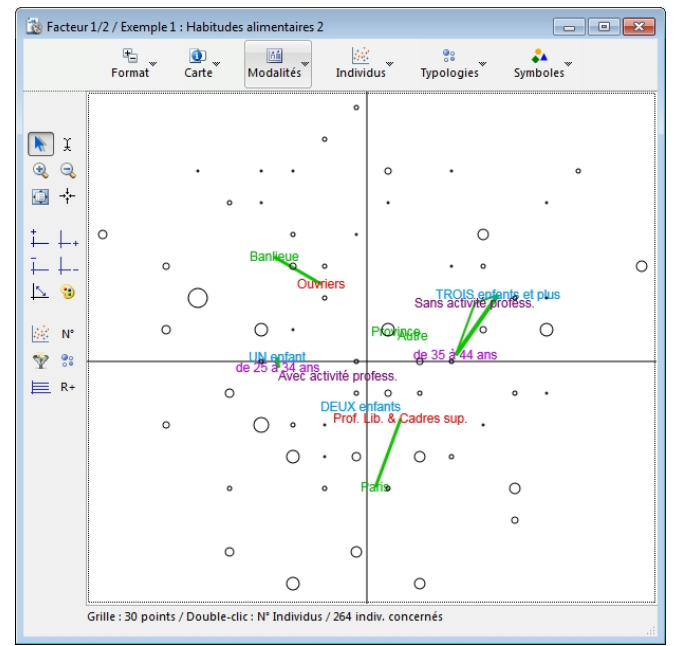

La taille des cercles est ici proportionnelle au nombre des individus.

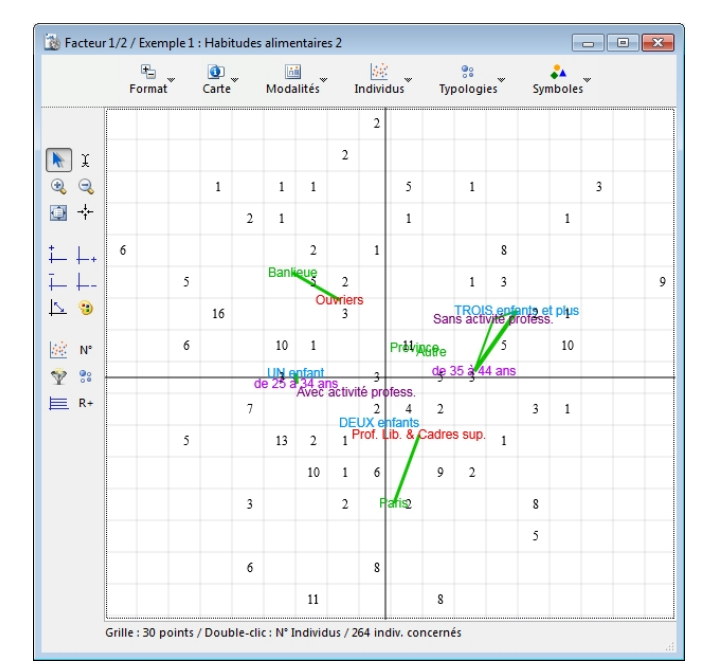

Ce pointeur permet d'afficher les numéros des individus présents dans une cellule de la grille de la carte (cf. grille cidessus).

| B Facteur 1/2 / Exemple 1 : Habitudes alimentaires 2                                                                                         |    |
|----------------------------------------------------------------------------------------------------|----|
| Individus : 9                                                                                                    | *  |
|                                                                                                    | ~  |
| 5/38/45/79/101/148/151/205/231/                                                                                                    | *  |
| Réponses         Créer Sous-population         Clé           Copier         Modifier Typologie         Analyser Sous-population         Reto | ur |

Lorsque la grille n'est pas activée ce pointeur permet d'afficher les références des individus présents sur un point. Il permet de faire varier la couleur des éléments constitutifs des cartes.

# Affichage des liens entre modalités et seuils pour les contributions

Pendant une AFC, Modalisa enregistre les écarts à l'indépendance pondérés et non-pondérés et les P.E.M. locaux.

Le menu "Carte" permet :

- De gérer l'affichage des liens à l'écran

- Article "Lien suivant" : dessine à l'écran le lien suivant par ordre décroissant.

- Article "Masquer tous les liens" : efface de la carte tous les liens dessinés.

- Article "Afficher les liens" : permet de sélectionner le type de liens et le seuil minimal pour le lien courant. Cf. ci-après l'article "Seuil pour liens et contributions".

- Article "Liste des liens" : permet de consulter, imprimer ou exporter la liste des liens calculés.

- Article "Seuil pour liens et contributions" : dans la première zone vous sélectionnez le lien courant et le minimum affiché pour ce type de lien.

NB: Si un seuil a été choisi pour les contributions, seules seront affichées les modalités (et donc les liens) pour lesquelles le seuil est atteint.

| Seuils pour Liens et contributions                 |
|----------------------------------------------------|
| Seuils pour les liens affichés                     |
| Pourcentage de l'écart maximum                     |
| Ecart à l'indépendance                             |
| C Khi2 local                                       |
| 🔘 Aucun lien                                       |
| Minimum demandé pour le lien courant (0-100%) : 15 |
| Minimum / Contributions                            |
| Contribution absolue (0-100%) Moyenne : 7,6 : 0,0  |
| Contribution relative (0-100%) : 0,0               |
| Nombre maximum d'écarts affichés : 200             |
| Annuler OK                                         |

La zone du bas permet de fixer un seuil pour les contributions absolues et relatives sur les deux facteurs courants.

Il suffit que la valeur soit atteinte sur l'un des deux facteurs pour que la modalité soit affichée. La moyenne des contributions absolues est proposée.

Dans la plupart des cas cette valeur moyenne permet d'exclure les modalités dont la contribution absolue au facteur n'est pas significative.

#### Affichage des valeurs des contributions

Sur le mapping, les contributions absolues sont affich.es par défaut sous forme de rectangles. Elles peuvent être également affichées en ellipses, ou masquées.

Pour obtenir la liste des valeurs des contributions absolues et relatives, sélectionnez l'article "Contributions-Liste" du menu "Carte".

| 🔞 Contributions 📃 📼 💌                                                   |        |            |            |            |            |   |   |
|-------------------------------------------------------------------------|--------|------------|------------|------------|------------|---|---|
| % Information<br>Facteur 1 : 24,93%<br>Contributions Facteur 2 : 16,32% |        |            |            |            |            |   |   |
|                                                                         |        | Absol. (1) | Relat. (1) | Absol. (2) | Relat. (2) |   |   |
| UN enfant                                                               | UN enf | 12,49      | 0,36       | 0,03       | 0,00       |   | * |
| DEUX enfants                                                            | 2 enf  | 0,08       | 0,00       | 5,90       | 0,13       |   |   |
| TROIS enfants et plus                                                   | 3 enf+ | 19,89      | 0,51       | 7,68       | 0,12       | - |   |
| Avec activité profess.                                                  | Activ  | 2,93       | 0,28       | 1,25       | 0,07       |   |   |
| Sans activité profess.                                                  | Ss act | 11,09      | 0,28       | 4,83       | 0,08       |   |   |
| Prof. Lib. & Cadres s                                                   | PL CS  | 3,03       | 0,14       | 12,96      | 0,40       |   |   |
| Ouvriers                                                                | Ouvrie | 4,08       | 0,14       | 17,47      | 0,40       |   |   |
| Paris                                                                   | Paris  | 0,09       | 0,00       | 31,40      | 0,58       |   |   |
| Banlieue                                                                | Banlie | 7,85       | 0,19       | 15,08      | 0,24       |   |   |
| Province                                                                | Provin | 1,67       | 0,06       | 2,77       | 0,06       |   |   |
| Autre                                                                   | Or.Aut | 0,68       | 0,01       | 0,31       | 0,00       |   |   |
| de 25 à 34 ans                                                          | de 25  | 18,04      | 0,66       | 0,13       | 0,00       |   |   |
| de 35 à 44 ans                                                          | 35-44  | 18,03      | 0,66       | 0,14       | 0,00       |   |   |
|                                                                         |        |            |            |            |            | _ | - |
| •                                                                       |        | _          | _          |            |            | • |   |
| Tri/départ Détail Transférer Retour                                     |        |            |            |            | J          |   |   |

Aucune option d'affichage du mapping n'est irréversible, ces options étant destinées à permettre à l'utilisateur de trouver,

par essais successifs, la présentation la plus satisfaisante par rapport à ses besoins.

#### Marquer les modalités d'une question

Dans le menu "Modalités" l'article "Marquer une question" permet de faire apparaître les libellés d'une question sélectionnée en gras sur le mapping, afin d'améliorer la lisibilité.

Pour annuler ce marquage, sélectionnez l'article "Annuler marques".

#### Variables supplémentaires ou illustratives

Pour afficher sur la carte une ou plusieurs variables supplémentaires choisir l'article « Supplémentaire » dans le Menu « Modalités ».

Modalisa<sup>a</sup> s'appuie sur les résultats de l'AFC existante pour positionner les modalités des nouvelles variables.

Les libellés de modalités de variables illustratives sont affichés en italique.

#### Impression de l'AFC

Il est possible d'imprimer l'ensemble des résultats ainsi que le mapping

• impression des contributions : menu Fichier, choix Imprimer Résultats.

• impression de la valeur des écarts : menu écarts, choix Valeur des écarts, puis imprimer ou exporter

• tableau de BURT : Modalisa exporte automatiquement un fichier (extension BRT) qui peut être ouvert à partir d'un tableur ou traitement de textes.

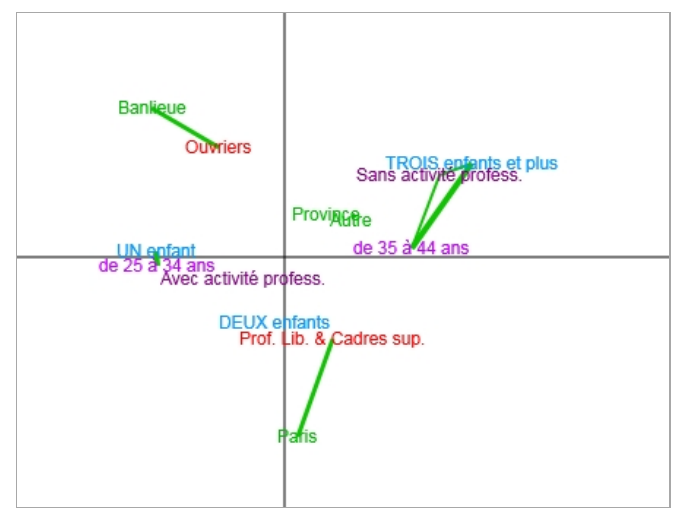

#### Plan d'A.F.C.

Cette option présente les mêmes choix qu'en création d'AFC par le Menu Analyse Saisir le titre du plan (27 caractères au maximum)

| 🔯 Plan - A.F.C. / Exemple 1 : Habi | tudes alimentaires 2 |                                               |
|------------------------------------|----------------------|-----------------------------------------------|
| Nom du fichie<br>Titre             | r: Plan130           | Type de fichier : RTF 🔹                       |
| A.F.C.                             |                      | · · · · · · · · · · · · · · · · · · ·         |
| Variables                          | Toutes 💌             |                                               |
| Questionnaires                     | Tous 💌               |                                               |
| Non réponses exclues               |                      |                                               |
| Redressement                       |                      |                                               |
| Individus                          | _                    |                                               |
| Afficher sur mapping               |                      |                                               |
| Calcular at éditor                 |                      |                                               |
|                                    |                      |                                               |
| Tableau de BURT                    |                      |                                               |
| Seuils Ecarts et Khi2              |                      |                                               |
| Ecarts à l'indépendance            | 5                    | Minimum / écart non pondéré (Ecart à l'indépe |
| Khi2 local                         | 1                    | Minimum / écart pondéré (Khi2 partiel)        |
| Nombre max. d'écarts affichés      | 200                  | 1                                             |
| Libellés                           |                      |                                               |
| Quest. et modalités                |                      |                                               |
| Libellé abrégé                     |                      |                                               |
| 🎡 Mode de calcul                   |                      |                                               |
| Facteurs                           | 3                    | 8                                             |
|                                    |                      | Ψ                                             |
| Copier un plan Format              |                      | Enregistrer et exécuter Annuler Enregistrer   |

Choisir les questions sur lesquelles sera calculée l'AFC : toutes les questions ou une sélection de questions, dans ce cas créer un groupe de questions ou choisir un groupe déjà créé.

Indiquer si l'AFC doit porter sur tous les questionnaires ou sur une sous-population, et dans ce cas, la sélectionner, puis sur les données brutes ou redressées, et dans ce cas, sélectionner de même un redressement.

Indiquer si les sans réponses doivent lêtre prises ou non en compte.

Préciser le nombre de facteurs à extraire, par défaut Modalisa en sélectionne trois.

Définir la présentation des modalités sur le mapping : soit les modalités seules, en entier ou en abrégés, soit les modalités avec les titres des questions.

Ces choix pourront lêtre modifiés après visualisation du mapping.

Cocher les cases des résultats souhaités : les cases "Coordonnées et Contributions" et "écarts et Khi2" sont cochées par défaut, possibilité d'y ajouter le "Tableau de Burt"

Redéfinir éventuellement les seuils minimaux pour les écarts : par défaut 5 pour les écarts non pondérés et 1 pour les écarts pondérés.

Il est possible de copier un plan déjà créé afin de n'avoir qu'à le modifier partiellement, cliquer dans ce cas sur le bouton « Copier un plan ».

Une fois ces choix effectués, cliquer « sur Enregistrer » afin de créer ce paramétrage de plan.

# Analyse en Composantes Principales (A.C.P.)

#### Création

| Analyse factorielle en composantes principales                         |         |
|------------------------------------------------------------------------|---------|
|                                                                        | Annuler |
|                                                                        |         |
| 1. Nouvelle analyse à partir de variables numériques de l'enquête      |         |
| 2. Afficher les résultats d'un plan déjà exécuté (Extension : "_ACPr") |         |
|                                                                        |         |

On peut calculer des ACP à partir des questions numériques de l'enquête courante, d'un tableau de chiffres extérieur au format ASCII, d'une matrice de corrélation précédemment créée et exportée ou relire une analyse demandée précédemment.

| 🐞 Analyse factorielle en composantes principales / Questionnaire de sortie 📃 📼 📼 |                             |                |   |                   | ×         |    |
|----------------------------------------------------------------------------------|-----------------------------|----------------|---|-------------------|-----------|----|
| ÷                                                                                | Nom du fichier :<br>Titre : | Plan132        |   | Type de fichier : | RTF       |    |
| A.C.P.                                                                           |                             |                |   |                   |           | ^  |
| Variables<br>Questionnaires                                                      | -                           | Toutes<br>Tous |   |                   |           |    |
| Non réponse = 0                                                                  | [                           |                |   |                   |           |    |
| Individus                                                                        |                             |                |   |                   |           |    |
| Afficher sur mapp<br>Editer les coordon                                          | ing [<br>inées [            | 7              |   |                   |           |    |
| Tableaux à édit                                                                  | ter                         |                |   |                   |           |    |
| Matrice des corrél                                                               | ations [                    |                |   |                   |           |    |
| 🎡 Mode de calcul                                                                 |                             |                |   |                   |           |    |
| Facteurs                                                                         | [                           |                | 3 |                   |           |    |
|                                                                                  |                             |                |   |                   |           | ~  |
| Copier un plan                                                                   | Format                      |                |   | Annuler           | Continuer | ai |

# Création d'une nouvelle ACP à partir de variables de l'enquête

Saisir le titre du plan (27 caractères au maximum)

Choisir les questions sur lesquelles sera calculée l'ACP : toutes les questions ou une sélection de questions, dans ce cas créer un groupe de questions ou choisir un groupe déjà créé.

Indiquer si l'ACP doit porter sur tous les questionnaires ou sur une sous-population, et dans ce cas, la sélectionner. Préciser le nombre de facteurs à extraire, par défaut ce nombre est égal à 3. Indiquer les résultats souhaités: "Matrices des corrélations" ou "Coordonnées des individus", les deux cases sont cochées par défaut.

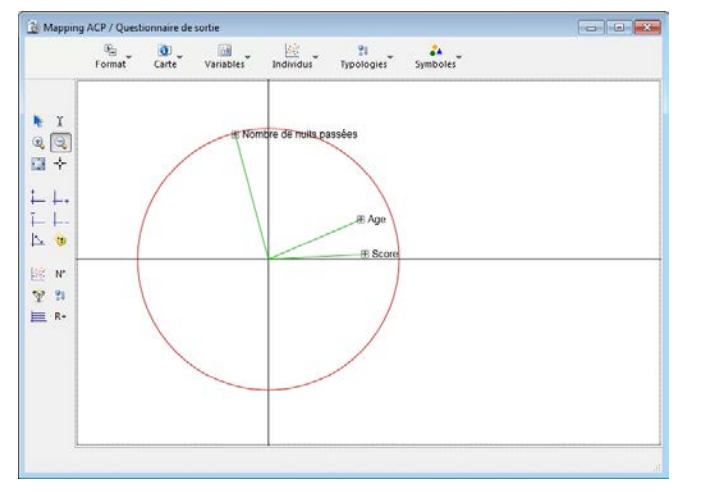

Il est possible de copier un plan déjà créé afin de n'avoir qu'à le modifier partiellement, cliquer dans ce cas sur le bouton « Copier un plan ».

Ces choix effectués, cliquer sur Continuer. Modalisa $^{\rm a}$  calcule l'ACP.

Le carré positionné devant les libellés représente les coordonnées de chaque variable par rapport aux facteurs choisis (minimum -1 maximum 1). Le rayon du cercle est de 1.

La position des individus n'est pas calculée sur la même échelle que celle des variables.

Sont significatives : la direction et la distance relative des individus par rapport à l'origine des axes.

La concentration des individus peut lêtre modifiée à l'aide de l'article Coefficient de dispersion du menu Individus.

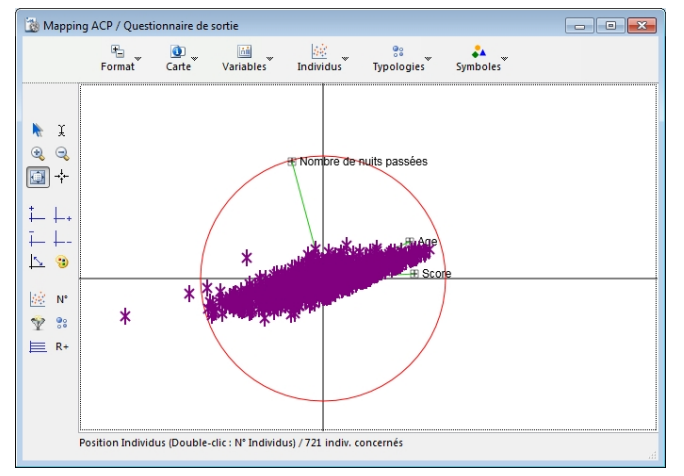

Il est également possible de modifier le choix de présentation des modalités défini dans le plan, grâce aux différents choix "Libellés" du menu « Données ».

X Sélectionner ce pointeur dans la barre des icônes pour modifier les libellés de modalités.

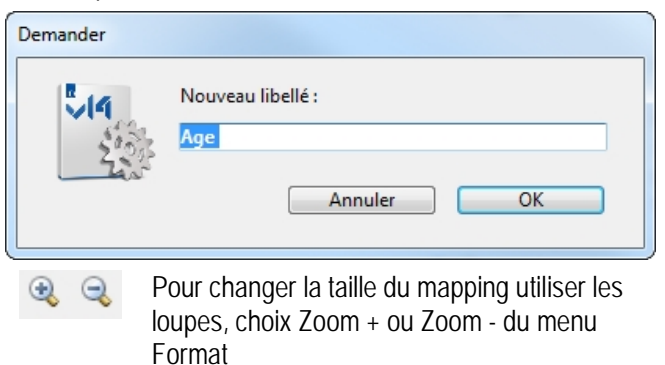

- pour déplacer la carte dans la fenêtre, cliquer sur la main
- → → permet de remettre la carte dans la position d'origine
  - à utiliser pour passer au facteur suivant
- à utiliser pour permuter les axes
- permet de localiser les individus soit sous la forme de points, soit en reprenant les N° de questionnaires
  - pour marquer une sous-population (Hommes/-25 ans/Paris)
  - R+ permet de créer une question fermée àl réponse unique là partir de la typologie.

#### A partir d'une matrice de corrélation

Choisir dans la base le fichier à importer.

Cliquer sur Continuer pour obtenir le tableau des Valeurs Propres puis le mapping.

## Afficher les résultats d'un plan d'ACP déjà exécuté (extension.Mo2.<sup>®</sup>).

Dans la boite de dialogue que vous propose Modalisa<sup>a</sup>, choisir et ouvrir le plan d'ACP Mo2." à importer.

#### Plan d'A.C.P.

Cette option présente les mêmes choix qu'en menu Analyse

Saisir le titre du plan (27 caractères au maximum)

Indiquer les questions sur lesquelles sera calculée l'ACP: toutes les questions ou une sélection de questions, et création, dans ce cas, d'un groupe de questions ou choix sur liste d'un groupe déjà créé.

Traitement sur tous les questionnaires ou sur une souspopulation, et, le cas échéant, choix sur liste d'une souspopulation.

Nombre de facteurs à extraire, par défaut trois.

Individus devant apparaître ou non sur le mapping.

Indiquer les résultats souhaités: "Matrices des corrélations" ou "Coordonnées des individus", les deux cases sont cochées par défaut.

| 🔯 Plan - A.C.P. / Qu                           | estionnaire de s            | ortie   |   |                                                | × |
|------------------------------------------------|-----------------------------|---------|---|------------------------------------------------|---|
| (2)                                            | lom du fichier :<br>Titre : | Plan133 |   | Type de fichier : RTF 🗨                        |   |
| A.C.P.                                         |                             |         |   |                                                | * |
| Variables<br>Questionnaires<br>Non réponse = 0 | -                           | Foutes  |   |                                                |   |
| Individus                                      |                             |         |   |                                                |   |
| Afficher sur mappir<br>Editer les coordonr     | ng 🛛                        |         |   |                                                |   |
| Tableaux à édite                               | er                          |         |   |                                                |   |
| Matrice des corréla                            | tions                       |         |   |                                                |   |
| 🎡 Mode de calcul                               |                             |         |   |                                                |   |
| Facteurs                                       |                             |         | 3 |                                                |   |
| Copier un plan                                 | Format                      |         |   | Enregistrer et exécuter<br>Annuler Enregistrer | d |

Il est possible de copier un plan déjà créé afin de n'avoir qu'à le modifier partiellement, cliquer dans ce cas sur le bouton « Copier un plan ».

Une fois ces choix effectués, cliquer sur « Enregistrer » afin de créer ce paramétrage de plan.

#### Plan de typologies

La constitution d'un plan de typologie suppose la création préalable d'un plan d'AFC ou d'ACP.

| Calcul des distances entre individus                            |         |
|-----------------------------------------------------------------|---------|
|                                                                 | Annuler |
|                                                                 |         |
| 1. Coordonnées / analyse factorielle des correspondances        |         |
| 2. Coordonnées / analyse factorielle en composantes principales |         |
|                                                                 |         |

Nombre de type: minimum 2 et maximum 100.

Nombre de facteurs: la distance entre les individus est évaluée à partir de leur position sur deux, trois ou n dimensions (nombre de facteurs). Par défaut, Modalisa propose deux facteurs (suffisants dans la plupart des cas).

| 🔯 Plan - Typologie / Questionnaire de sortie                                    |             |         |    |                                               |
|---------------------------------------------------------------------------------|-------------|---------|----|-----------------------------------------------|
| Nom d                                                                           | u fichier : | Plan134 |    | Type de fichier : RTF 💌                       |
| 600                                                                             | Titre :     |         |    |                                               |
| Typologie                                                                       |             |         |    |                                               |
| Distances entre individus / Coordonnées A.F.C Plan : "Plan133"                  |             |         |    |                                               |
| Typologie                                                                       |             |         |    |                                               |
| Centres mobiles                                                                 | (           |         |    |                                               |
| Ascendante hiérarchique                                                         | 0           | )       |    |                                               |
| CM puis AH                                                                      | 0           | )       |    |                                               |
| Types                                                                           | L           |         | 5  |                                               |
| Facteurs                                                                        |             |         | 2  |                                               |
| Essais (centres mobiles)                                                        |             |         | 10 |                                               |
| Pour réaliser Typologie, Recodage et Profil de modalités en une seule opération |             |         |    |                                               |
| Nouvelle variable                                                               |             | 7       |    | Créer une question fermée (une modalité par   |
| Profil de modalités                                                             |             | /       |    | Profil de chaque type (chaque modalité        |
| Variables                                                                       | Т           | outes   | •  |                                               |
| Seuils/profil                                                                   |             |         |    |                                               |
| Ecarts à l'indépendance                                                         |             |         | 5  | Minimum / écart non pondéré (Ecart à l'indépe |
| Khi2 local                                                                      | Ē           |         | 1  | Minimum / écart pondéré (Khi2 partiel)        |
|                                                                                 |             |         |    |                                               |
|                                                                                 |             |         |    | -                                             |
|                                                                                 |             |         |    | Enregistrer et exécuter                       |
| Copier un plan Format Annuler Enregistrer                                       |             |         |    |                                               |

Nombre d'essais (pour les typologies sur centres mobiles): en l'absence d'optimum le nombre d'essais permet à l'utilisateur de choisir un seuil qu'il juge adapté.

Les informations concernant les typologies ascendantes hiérarchiques fournissent: les numéros de nœuds, les deux individus (ou nœuds) associés pour créer le nouveau nœud, l'effectif puis la distance avec le nœud précédent.

Créer une question fermée : les modalités de la nouvelle variable fermée à réponse unique seront constituées par les types calculés.

La variable comportera donc autant de modalités que vous avez demandél de types.

Il n'est pas possible de tronquer le dendrogramme par plan. Cette option est disponible sur le graphique affichant le dendrogramme. Il est possible de créer un profil dès lors que l'on a créé lune question fermée.